# BeoVision 10 Manuel

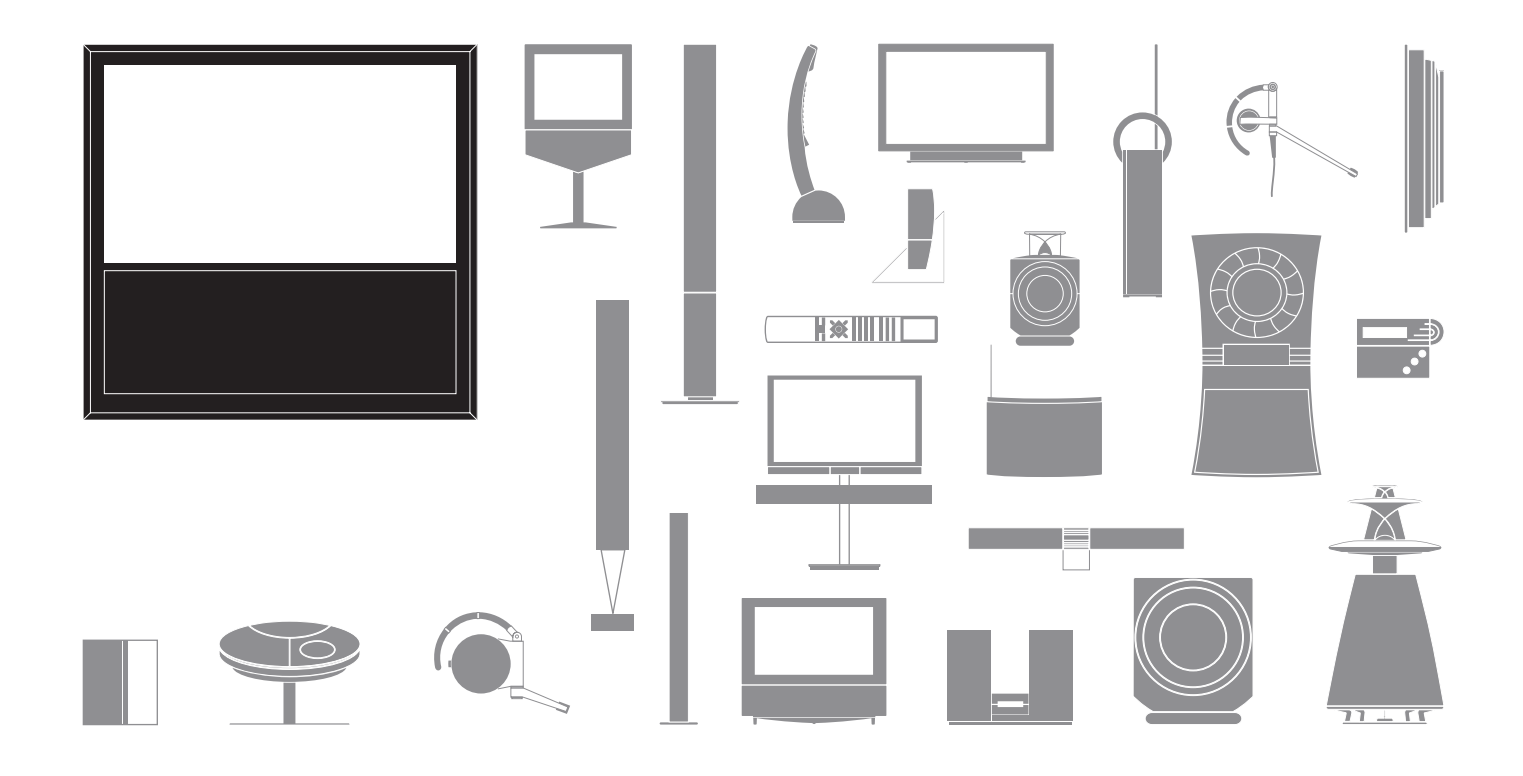

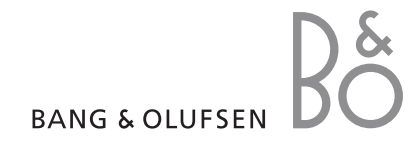

#### Avertissements

- S'assurer que le téléviseur est placé, installé et connecté conformément aux instructions de ce manuel.
- Placer le téléviseur sur une surface solide et stable.
   Pour éviter toute blessure, utiliser uniquement un pied ou un support mural agréé Bang & Olufsen !
- Ne placer aucun objet sur le dessus du téléviseur.
   Ne pas exposer le téléviseur à la pluie, à un taux d'humidité élevé ou à une source de chaleur.
- Ce téléviseur n'est conçu que pour être utilisé en intérieur, dans un lieu sec. Utiliser l'appareil dans une plage de températures de 10 à 35 °C et à une altitude maximale de 1 500 m.
- Eviter toute exposition directe du téléviseur aux rayons du soleil, étant donné que cela peut avoir pour conséquence une réduction de la sensibilité de réception de la télécommande.
- Laisser suffisamment d'espace autour du téléviseur pour une ventilation appropriée.
- Connecter tous les câbles avant de connecter ou reconnecter l'un des éléments de l'installation au secteur.
- Ne pas ouvrir le boîtier de l'appareil. Confier les opérations de ce type à du personnel de maintenance qualifié.
- Ne pas frapper la vitre à l'aide d'objets durs ou pointus.
- La mise hors tension complète du téléviseur n'est possible qu'en le débranchant de la prise murale.
- Le câble secteur et la fiche fournis sont spécialement conçus pour le téléviseur.
   Le changement de la fiche ou tout endommagement du câble secteur peut nuire au bon fonctionnement du téléviseur.

## Cher client,

Le présent Manuel d'utilisation contient des informations concernant l'utilisation quotidienne de votre appareil Bang & Olufsen et de l'équipement connecté. Nous attendons de votre revendeur qu'il livre, installe et configure votre produit.

De plus amples informations sur votre produit et les questions fréquentes correspondantes sont disponibles sur le site *www.bang-olufsen.com*.

Votre revendeur Bang & Olufsen est l'endroit idéal pour toutes vos demandes de service.

Pour trouver votre revendeur le plus proche ou pour contacter le service clientèle de Bang & Olufsen, consultez notre site Web ... www.bang-olufsen.com

ou écrivez à : Bang & Olufsen a/s BeoCare

Peter Bangs Vej 15 DK–7600 Struer

## Table des matières

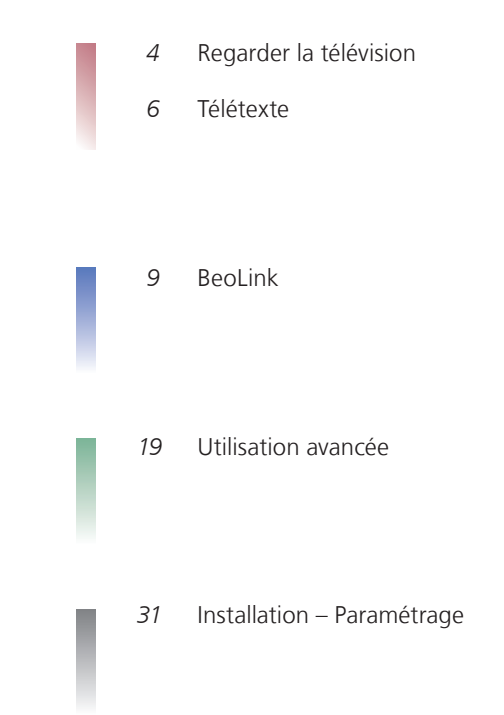

Les spécifications et les caractéristiques techniques ainsi que leur mise en œuvre sont sujettes à modification sans préavis.

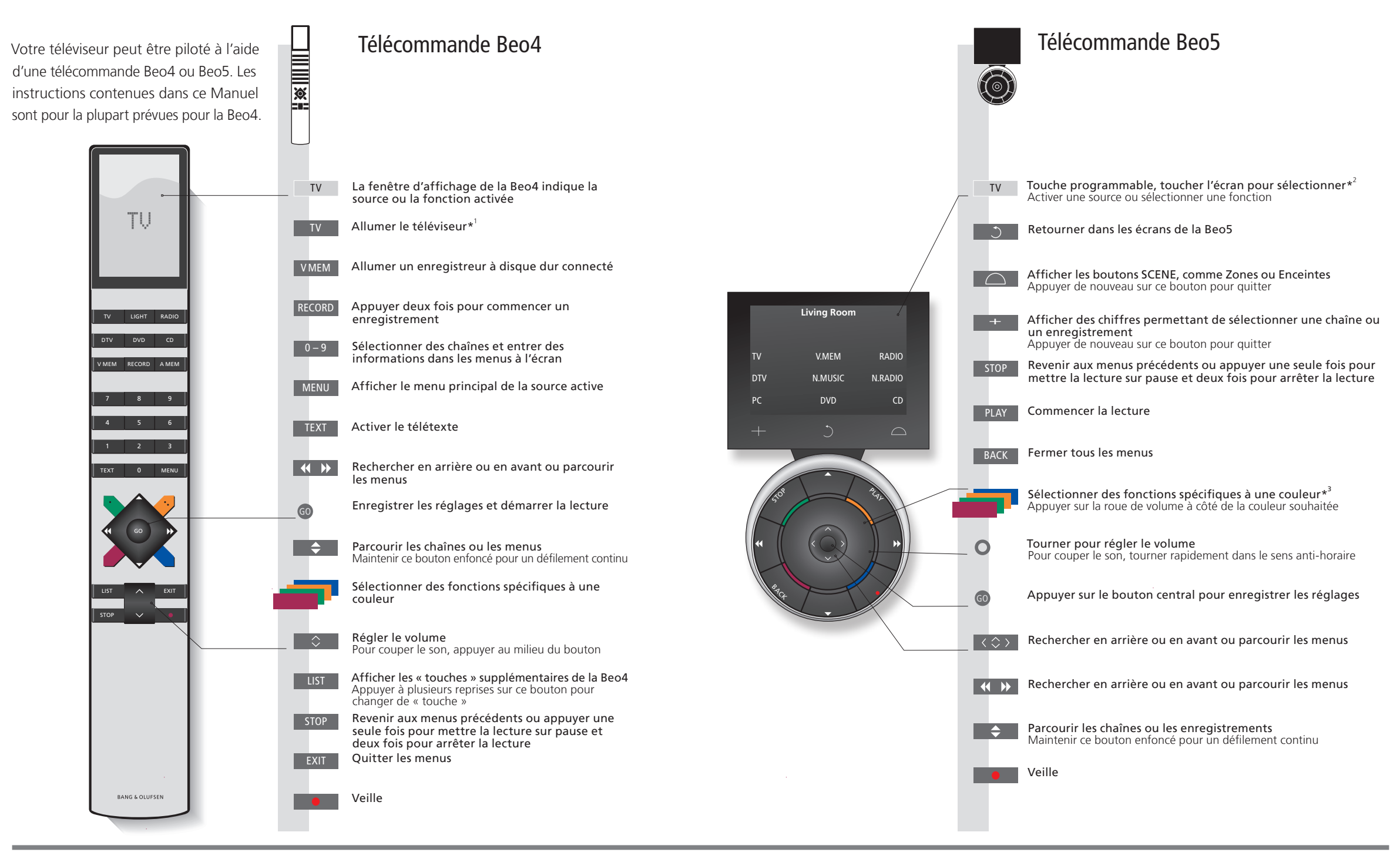

## Conseils utiles

<sup>1</sup>\* Les touches marquées peuvent être reconfigurées lors du paramétrage. Voir p. 35. Ma reconfiguration : REMARQUE ! Pour des informations générales sur le fonctionnement de votre télécommande, se reporter à sa documentation. **1'A propos des touches** Dans ce Manuel, si la touche est représentée en gris clair, vous devez appuyer sur une touche programmable (sur l'écran, donc). Si la touche est gris foncé, vous devez appuyer sur une touche physique.

<sup>3\*</sup>Touches de couleur Appuyer sur la roue à côté de la couleur souhaitée pour activer la touche de couleur correspondante.
 Zone réelle Indique la zone réelle de la Beo5 telle qu'elle a été nommée au cours du processus de paramétrage.
 Touches programmables En fonction de la source activée, différentes touches programmables apparaissent sur l'écran.
 de la Beo5 Toucher l'écran pour activer la fonction.

## Introduction

Naviguer dans les menus et sélectionner les réglages à l'aide de la télécommande. La page 46 présente une vue d'ensemble des menus de votre téléviseur.

|                                                                                                    |                                                                                               |                             |                                                     |                          |                      |                                                    | U†i                   |
|----------------------------------------------------------------------------------------------------|-----------------------------------------------------------------------------------------------|-----------------------------|-----------------------------------------------------|--------------------------|----------------------|----------------------------------------------------|-----------------------|
| Affichage et menus                                                                                                    | TV ou                                                                                         | VMEM                        |                                                     | MENU                     |                      |                                                    |                       |
| Les informations concernant les sources<br>sélectionnées sont affichées sur la partie<br>supérieure de l'écran. Les menus à l'écran<br>permettent d'effectuer les réglages. | Allumer le<br>téléviseur                                                                      | Allumer un de               | écodeur STB                                         | Afficher le me           | nu                   |                                                    |                       |
| Nom du menu ——                                                                                                    | TV SETUP                                                                                      |                             |                                                     |                          |                      |                                                    |                       |
| Options du menu —                                                                                                    | PLAY TIMER<br>PLAY TIMER<br>CONNECTIONS<br>TUNER SETUP<br>SOUND<br>PICTURE<br>STAND POSITIONS |                             |                                                     |                          |                      |                                                    | élévision • Télétexte |
| Champ d'informations —                                                                                                    | Exemple de m                                                                                  | select o<br>nenu à l'écran. |                                                     |                          |                      |                                                    | Regarder la t         |
| Naviguer dans les menus                                                                                                    | <                                                                                             | 0 - 9                       | 60                                                  | -                        | EXIT OU              | STOP                                               |                       |
| Lorsqu'un menu est affiché à l'écran,<br>vous pouvez passer d'une option à l'autre,<br>afficher des réglages ou entrer des données.                                         | Sélectionner<br>l'option/le<br>réglage                                                        | Entrer les<br>données       | Appeler le<br>sous-menu/<br>mémoriser le<br>réglage | Sélectionner<br>l'option | Quitter les<br>menus | Revenir en<br>arrière par le<br>biais des<br>menus |                       |
|                                                                                                    |                                                                                               |                             |                                                     |                          |                      |                                                    |                       |

Important – pour en savoir plus : www.bang-olufsen.com

**Télécommande** Les instructions du présent manuel sont pour la plupart prévues pour la télécommande Beo4, mais vous pouvez également utiliser la Beo5. Une vue d'ensemble des touches de la Beo5 et de la Beo4 est proposée dans l'encart que contient le présent manuel. Pour des informations générales sur le fonctionnement de votre télécommande, se reporter à sa documentation.

3

## **Regarder la télévision**

4

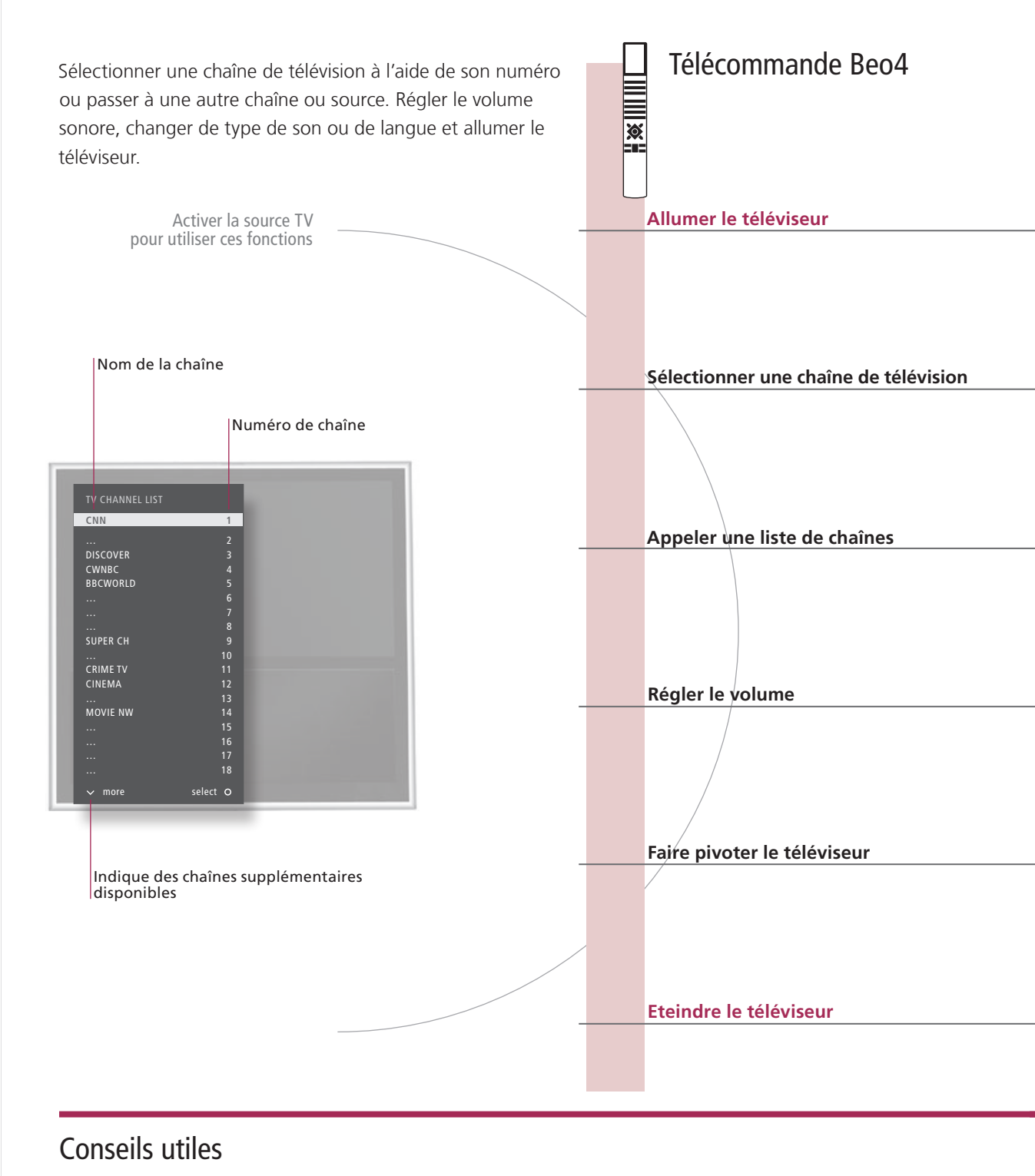

<sup>1</sup>\*Positions du téléviseur Poste 1 correspond à la position la plus à gauche et Poste 9 à celle la plus à droite.

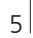

|                                                                          |                                                    |                                                               |                                        | T (                                                                     | élécom                                  | imande                                                                                                    | Beo5                               |
|--------------------------------------------------------------------------|----------------------------------------------------|---------------------------------------------------------------|----------------------------------------|-------------------------------------------------------------------------|-----------------------------------------|----------------------------------------------------------------------------------------------------|------------------------------------|
| TV<br>Appuyer sur ce                                                     | bouton                                             |                                                               | Aı                                     | TV<br>ppuyer sur (                                                      | ce bouton                               |                                                                                                    |                                    |
| ♦ OU                                                                     | 0–9<br>Sélectionner une chaîne                     | 0<br>Sélectionner la chaîne                                   | Sé                                     | ♦ ou                                                                    | +                                       | 0-9                                                                                                    | Précédent                          |
| Selectionner                                                             |                                                    | précédente                                                    | 56                                     | electionnel                                                             | numérotée<br>sélectionne                | s et<br>er la chaîne                                                                                                    | précédente                         |
| GO                                                                       | <ul> <li>↔ ou</li> </ul>                           | <b>G</b> 0                                                    | G                                      | 0                                                                       | < 🗘 > ou                                | / <del> </del>                                                                                                    | 0–9 GO                             |
| Maintenir<br>ce bouton<br>enfoncé pour<br>obtenir la liste<br>de chaînes | Sélectionner une page                              | Sélectionner Valider<br>une chaîne                            | M<br>ce<br>er<br>po<br>ob<br>lis<br>ch | laintenir<br>e bouton<br>nfoncé<br>our<br>btenir la<br>ste de<br>naînes | Sélectionnei<br>et valider              | r une page ol                                                                                                    | u une chaîne                       |
| $\Diamond$                                                               | $\Diamond$                                         | $\Diamond$                                                    | C                                      | )                                                                       |                                         | 0                                                                                                    |                                    |
| Régler le<br>volume                                                      | Pour couper le son, appuyer<br>au milieu du bouton | Appuyer dans un sens ou dans<br>l'autre pour réactiver le son | Ré<br>cc<br>ra<br>ar                   | égler le volu<br>ouper le sor<br>ipidement c<br>nti-horaire             | ume. Pour<br>n, tourner<br>Jans le sens | Tourner la ro<br>sens ou dans<br>réactiver le s                                                                                                    | oue dans un<br>l'autre pour<br>son |
| LIST                                                                     |                                                    | 1–9                                                           |                                        | $\bigcirc$                                                              | Support                                 | Orienter ▶ ou     Ou     Ou | Poste                              |
| Sélectionner<br>STAND                                                    | Faire pivoter<br>le téléviseur                     | Sélectionner la position* <sup>1</sup>                        | A                                      | ppuyer sur                                                              | ce bouton                               | Faire<br>pivoter le<br>téléviseur                                                                                                    | Sélectionner<br>la position*       |
| Appuyer sur ce                                                           | bouton                                             |                                                               | A                                      | <b>o</b> puyer sur                                                      | ce bouton                               |                                                                                                    |                                    |
|                                                                          |                                                    |                                                               |                                        |                                                                         |                                         |                                                                                                    |                                    |

REMARQUE ! Pour régler des positions prédéfinies pour la rotation du téléviseur, voir p. 44.

## Télétexte

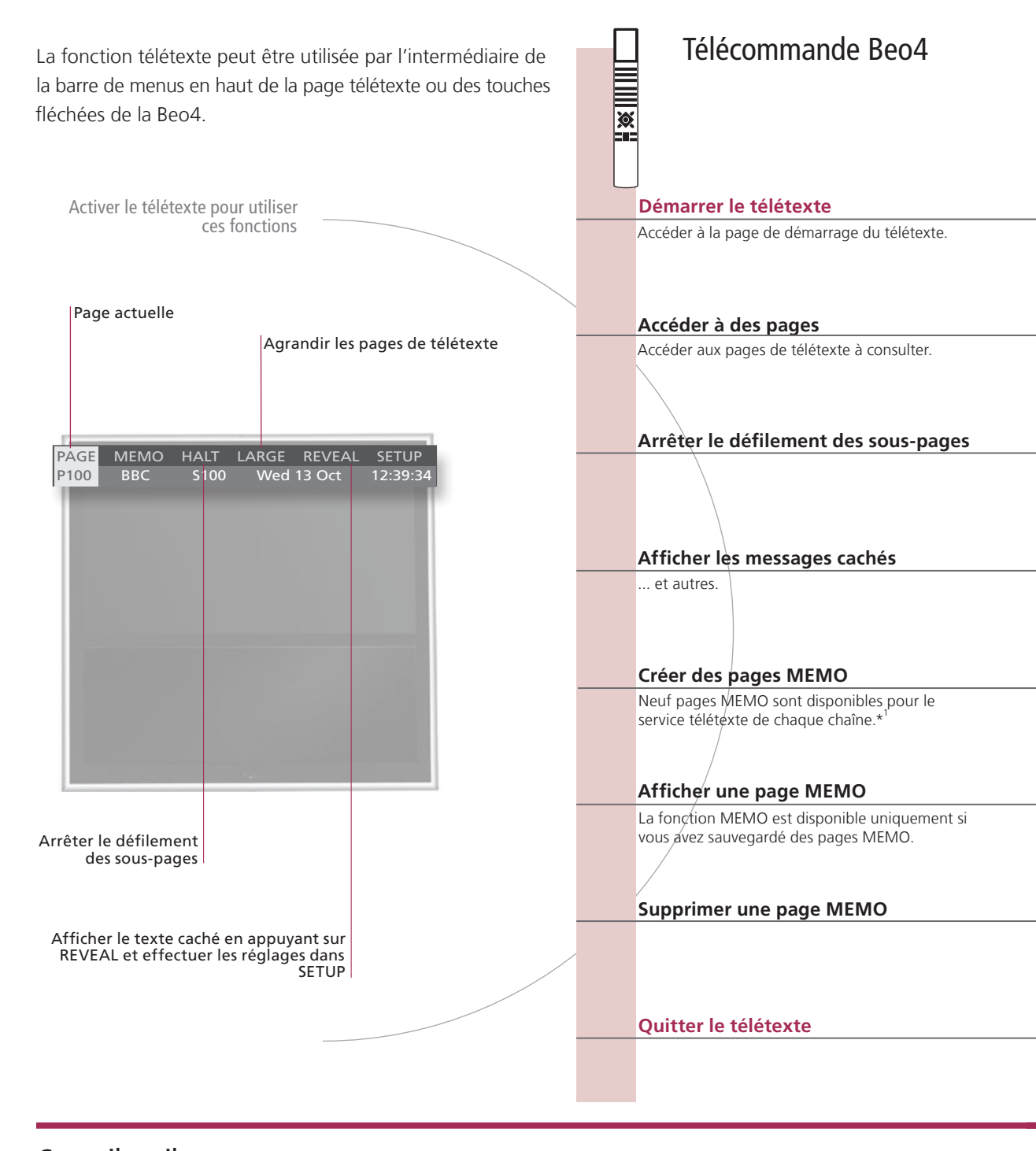

## Conseils utiles

Beo5 : pointeur Les touches fléchées intérieures de la Beo5 vous permettent de naviguer entre les renvois de page dans une télétexte page de télétexte. Pour accéder à une page sélectionnée, appuyer sur le bouton central et sur BACK pour revenir à la page précédente. Pages MEMO Pour un accès rapide, sauvegarder une page de télétexte comme page MEMO.

Télétexte large Pour agrandir la page de télétexte, appeler le télétexte, aller à LARGE dans la barre de menus et appuyer sur GO à plusieurs reprises pour basculer entre la moitié supérieure, la moitié inférieure de la page et l'affichage normal.

6

|                                                   |                                                                          |                           | Télécomma                                      | ande Beo5                                                        |
|---------------------------------------------------|--------------------------------------------------------------------------|---------------------------|------------------------------------------------|------------------------------------------------------------------|
| TEXT                                              |                                                                          |                           | Texte                                          |                                                                  |
| Appuyer sur ce bouton                             |                                                                          |                           | Appuyer à plusieurs repris<br>le mode d'écran  | ses pour changer                                                 |
| 0–9 <i>OU</i> <b>∢</b>                            | <b>\$</b> G0                                                             |                           | 0–9 <i>ou</i> <                                | \$ G0                                                            |
| Sélectionner Accéder à PA<br>une page appuyer sur | AGE puis Accéder aux pages d'inde<br>sélectionner (100, 200, 300, etc.). | ex                        | Sélectionner<br>une page<br>sélectionn         | PAGE Pages<br>yer sur d'index<br>er                              |
| STOP ou 📢 🕨                                       | GO 🗢 OU 0-9                                                              | 60                        | STOP 🗘                                         | ou 0–9 GO                                                        |
| Arrêter le Accéder à défilement HALT              | Appuyer sur Sélectionner<br>ce bouton une sous-page                      | Relancer le<br>défilement | Arrêter le Sélectionn<br>défilement et relance | er une sous-page<br>r le défilement                              |
|                                                   | GO                                                                       |                           | $\langle \rangle$                              | GO                                                               |
| Accéder à REVEAL                                  | Valider                                                                  |                           | Accéder à REVEAL                               | Valider                                                          |
| 0−9 📢 🍽                                           | GO GO 📢 🕨                                                                | 60                        | 0-9 < >                                        | 60 60                                                            |
| Sélectionner Accéder à<br>une page SETUP          | Valider Mémoriser Accéder à<br>la page en BACK<br>cours                  | Valider                   | Sélectionner Accéder à<br>une page SETUP       | Valider, puis<br>mémoriser                                       |
| <b>** &gt;&gt;</b>                                | <b>\$</b>                                                                |                           | $\langle \rangle$                              | $\Diamond$                                                       |
| Accéder à CHANNEL ou<br>MEMO                      | Sélectionner page MEMO                                                   |                           | Accéder à CHANNEL ou<br>MEMO                   | Sélectionner page<br>MEMO                                        |
| <b>∢ ▶</b> G0                                     | < ↔                                                                      |                           | < > G0                                         | $\langle \rangle$                                                |
| Accéder à Valider<br>SETUP                        | Sélectionner page MEMO Appuyer sur<br>ce bouton                          | r Supprimer               | Accéder à Appuyer<br>SETUP sur ce<br>bouton    | Sélec- Appuyer<br>tionner deux fois<br>une page sur ce<br>bouton |
| EXIT                                              |                                                                          |                           | ВАСК                                           |                                                                  |
| Appuyer sur ce bouton                             |                                                                          |                           | Appuyer sur ce bouton                          |                                                                  |

| <sup>1</sup> *Sous-titres en<br>télétexte | Si vous souhaitez faire apparaître automatiquement des<br>sous-titres en télétexte disponibles pour une chaîne donnée,<br>mémoriser la page de sous-titres en télétexte en tant que page |
|-------------------------------------------|----------------------------------------------------------------------------------------------------|
| Double écran                              | Appuyer sur <b>TEXT</b> , lorsque le télétexte est activé, pour permuter entre les modes double écran et plein écran.                                                                    |

REMARQUE ! Si votre téléviseur est connecté à un autre téléviseur par l'intermédiaire d'un câble Master Link, ils ne partagent pas les pages MEMO sauvegardées. Les pages MEMO doivent être sauvegardées manuellement dans chaque téléviseur connecté.

7

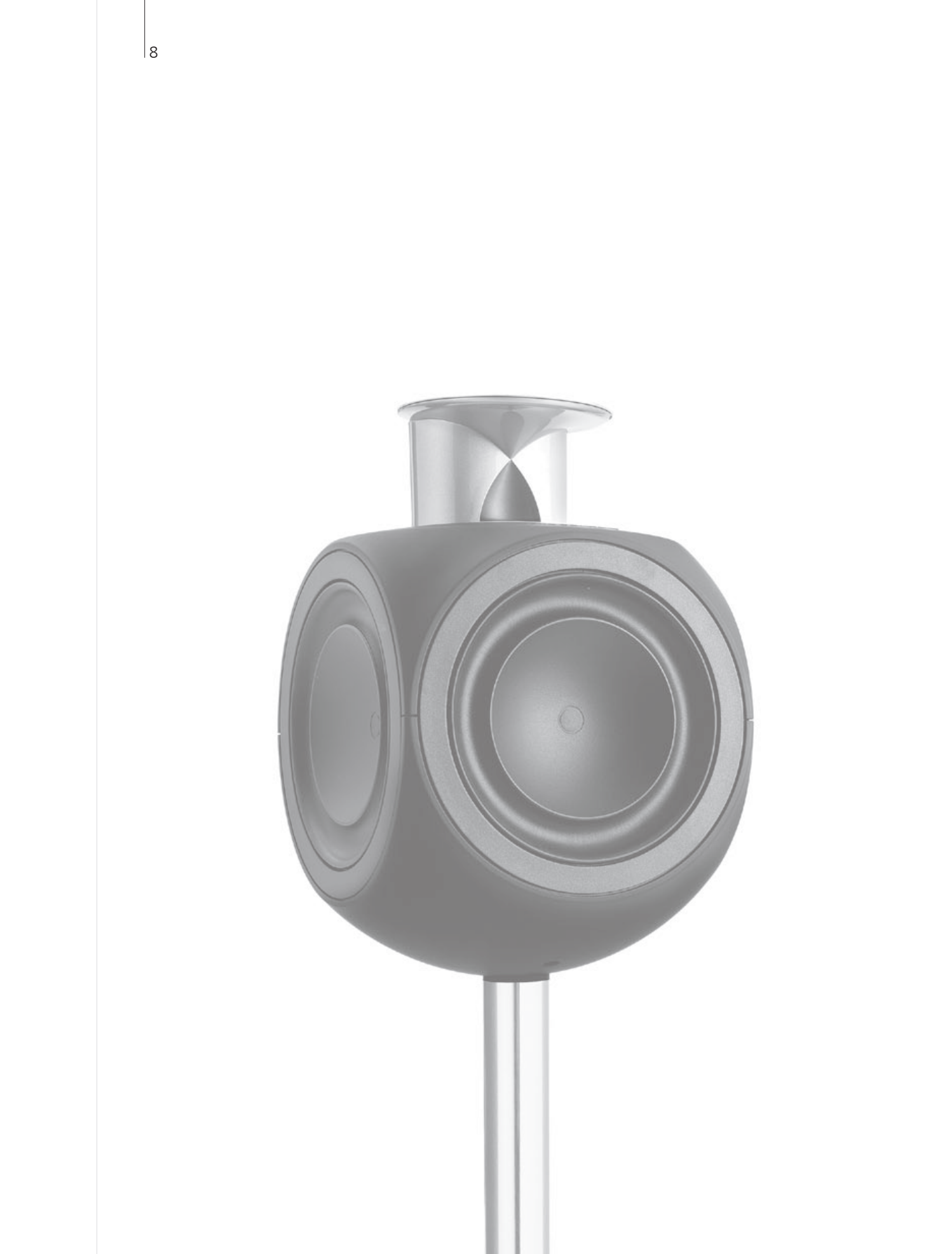

## Table des matières – BeoLink

- 10 Système BeoLink
- 12 Connecter et paramétrer un système audio
- 14 Connecter et paramétrer un système BeoLink
- 15 Le téléviseur dans une pièce linkée
- 16 Deux téléviseurs dans la même pièce

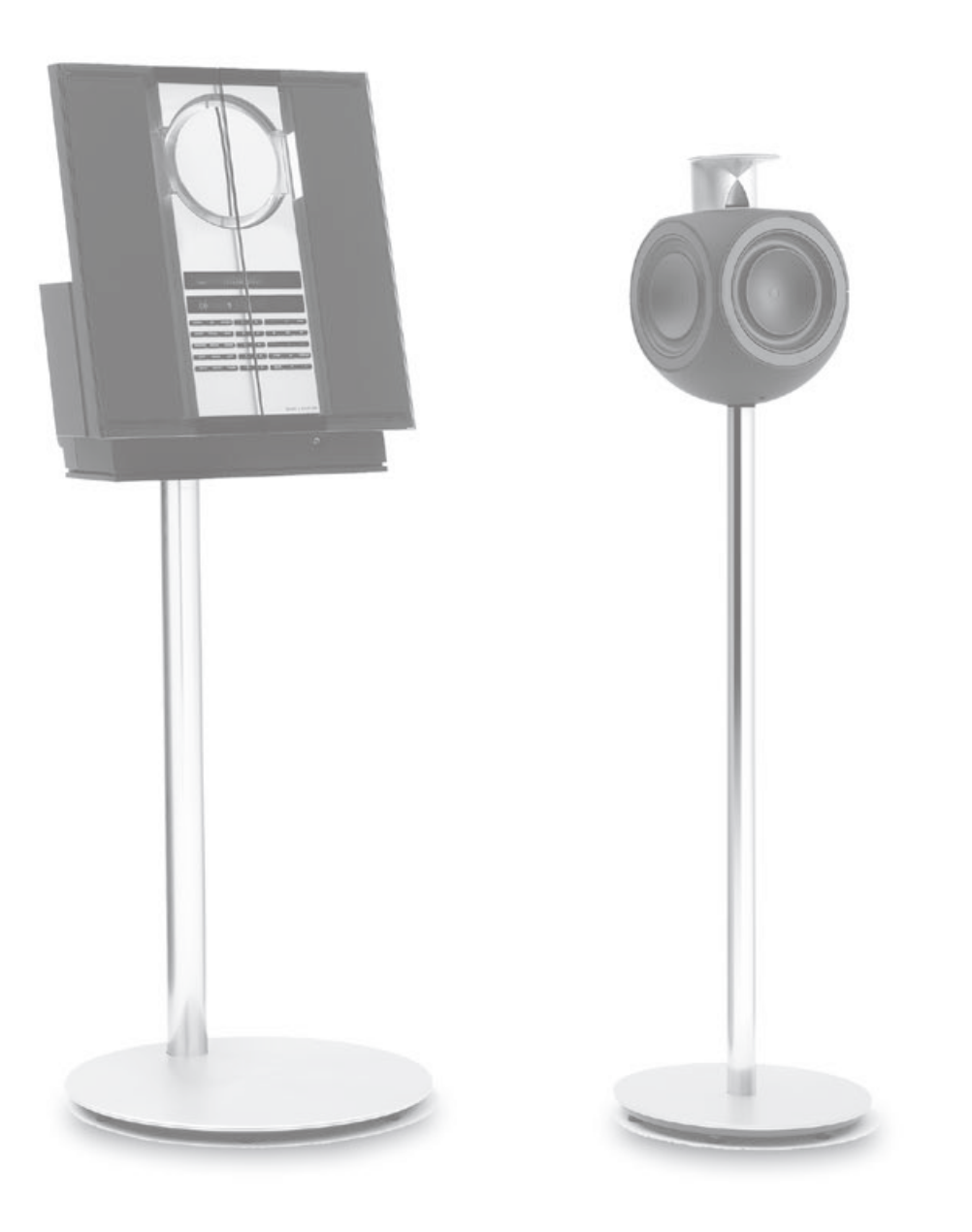

BeoLink

## Système BeoLink

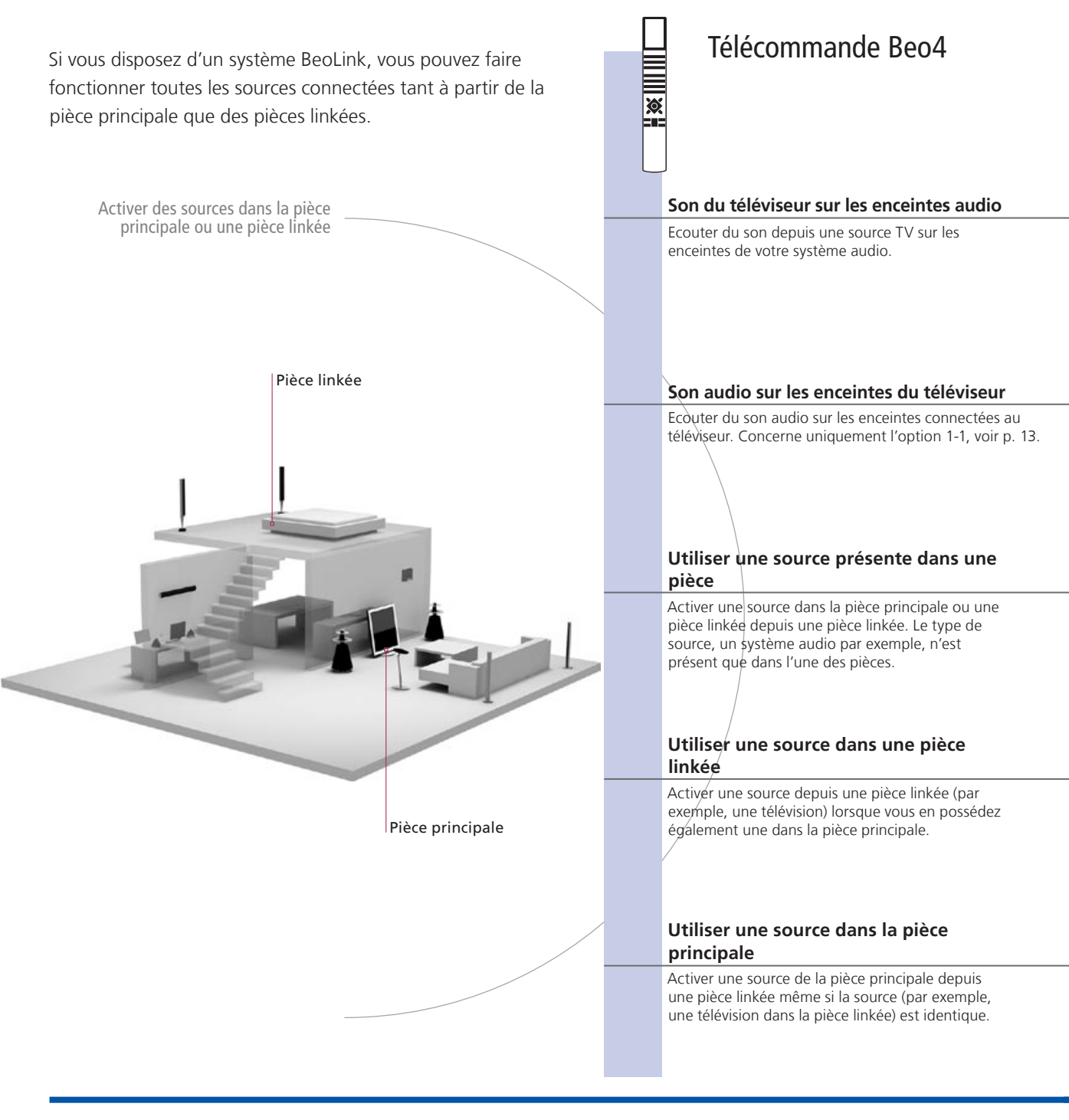

## **Conseils utiles**

Options Pour utiliser correctement toutes les fonctions, les produits doivent être réglés sur les options appropriées. Voir p. 16. Source centrale à partir de laquelle vous pouvez diffuser du son et des images vers des sources

Source dans la pièce principale

dans les pièces linkées. Source dans une pièce linkée Cette source se trouve dans la pièce linkée et vous permet de recevoir du son et des images depuis des sources connectées dans la pièce principale.

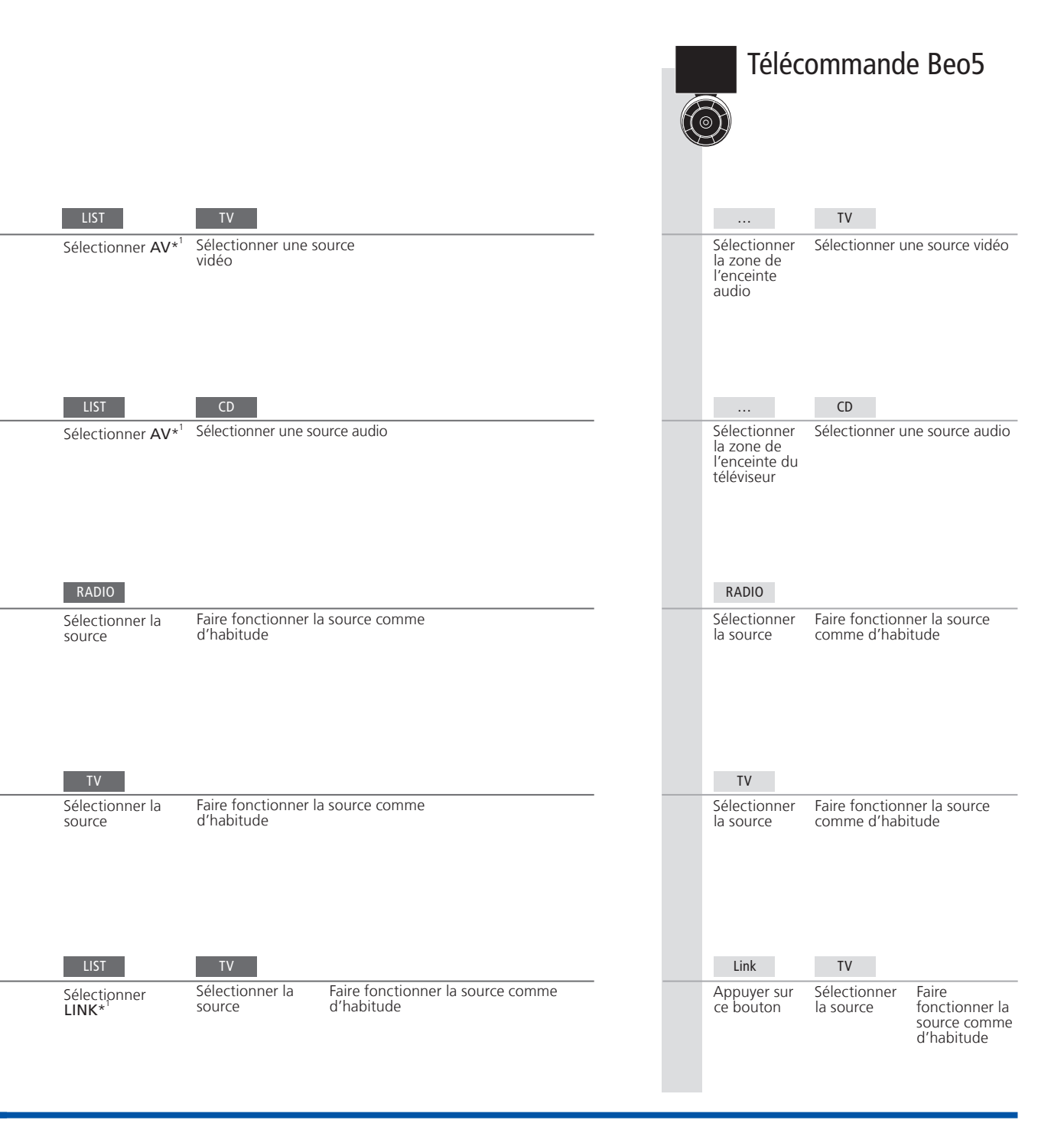

Changements de Si vous déplacez des appareils d'une pièce linkée dans d'autres pièces, configuration ne pas oublier de faire reconfigurer votre télécommande Beo5 par votre d'une pièce linkée revendeur Bang & Olufsen.

Système audio Seuls les systèmes audio Bang & Olufsen avec Master Link acceptent l'intégration du téléviseur.

<sup>1</sup>\*REMARQUE ! Pour afficher **AV** et **LINK** sur la Beo4, les ajouter d'abord à la liste des fonctions de la Beo4. Pour ce faire, se reporter au Manuel fourni avec votre télécommande Beo4.

11

## Connecter et paramétrer un système audio

Pour profiter des avantages d'un système audio/vidéo intégré, connecter un système audio compatible Bang & Olufsen au téléviseur à l'aide d'un câble Master Link.

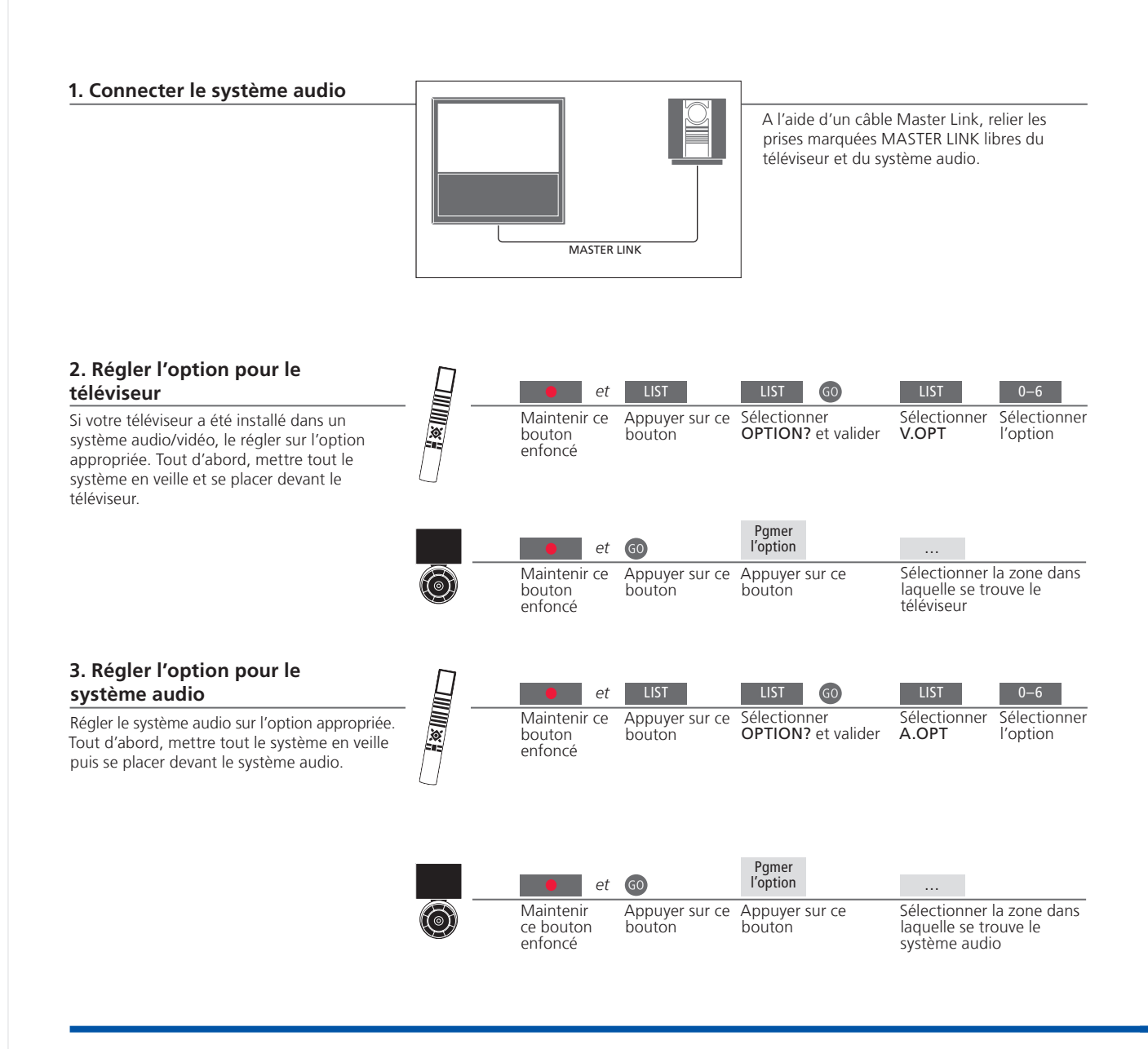

#### Conseils utiles

Enceintes du téléviseur et audio Passer un CD sur votre système audio en utilisant les enceintes connectées au téléviseur ou sélectionner une chaîne de télévision et envoyer le son aux enceintes de votre système audio. Choix des options Si vous disposez d'une télécommande Beo4, les options pour le téléviseur peuvent être 1, 2, ou 4 dans la pièce principale et 5 ou 6 dans une pièce linkée. Les options pour le système audio peuvent être 0, 1, 2, 4, 5, 6. Voir aussi p. 16.

Il est possible d'installer le système audio/vidéo dans une ou deux pièces, le téléviseur dans une pièce et le système audio et ses enceintes dans une autre.

#### Sélectionner les options

Cette page propose une vue d'ensemble des options disponibles lors de l'utilisation de la télécommande Beo4. Pour régler les options appropriées avec la télécommande Beo5, sélectionner la zone dans laquelle se trouve votre appareil. Voir p. 17.

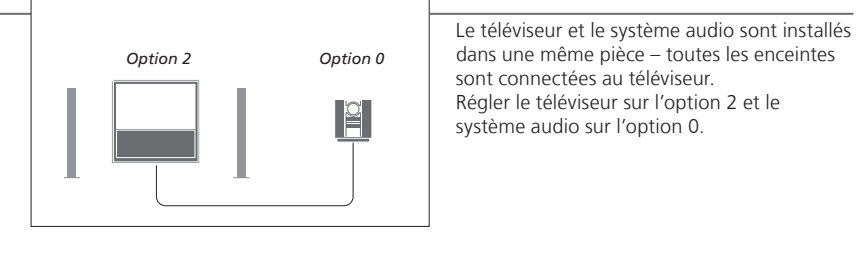

Option 1 Option 1 Le télévis supplémis comport installés 4 Régler le système 4

Le téléviseur, pourvu ou non d'enceintes supplémentaires, et un système audio comportant des enceintes connectées sont installés dans une pièce. Régler le téléviseur sur l'option 1 et le système audio sur l'option 1.

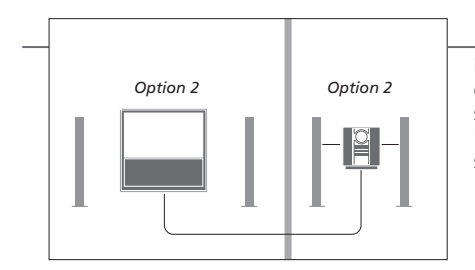

Le système audio est installé dans une pièce et le téléviseur, avec ou sans enceintes supplémentaires, dans une autre. Régler le téléviseur sur l'option 2 et le système audio sur l'option 2.

**Options** Pour plus d'informations sur les options 4, 5 et 6, voir les pages 15 et 16.

REMARQUE ! L'intégration au téléviseur n'est pas acceptée par tous les systèmes audio Bang & Olufsen. Pour de plus amples informations, contacter votre revendeur Bang & Olufsen. Pour visionner des images et écouter du son dans des pièces linkées, il vous suffit de connecter et de paramétrer un système BeoLink. Vous pouvez, par exemple, connecter le téléviseur du salon à un autre système vidéo ou à des enceintes dans une autre pièce.

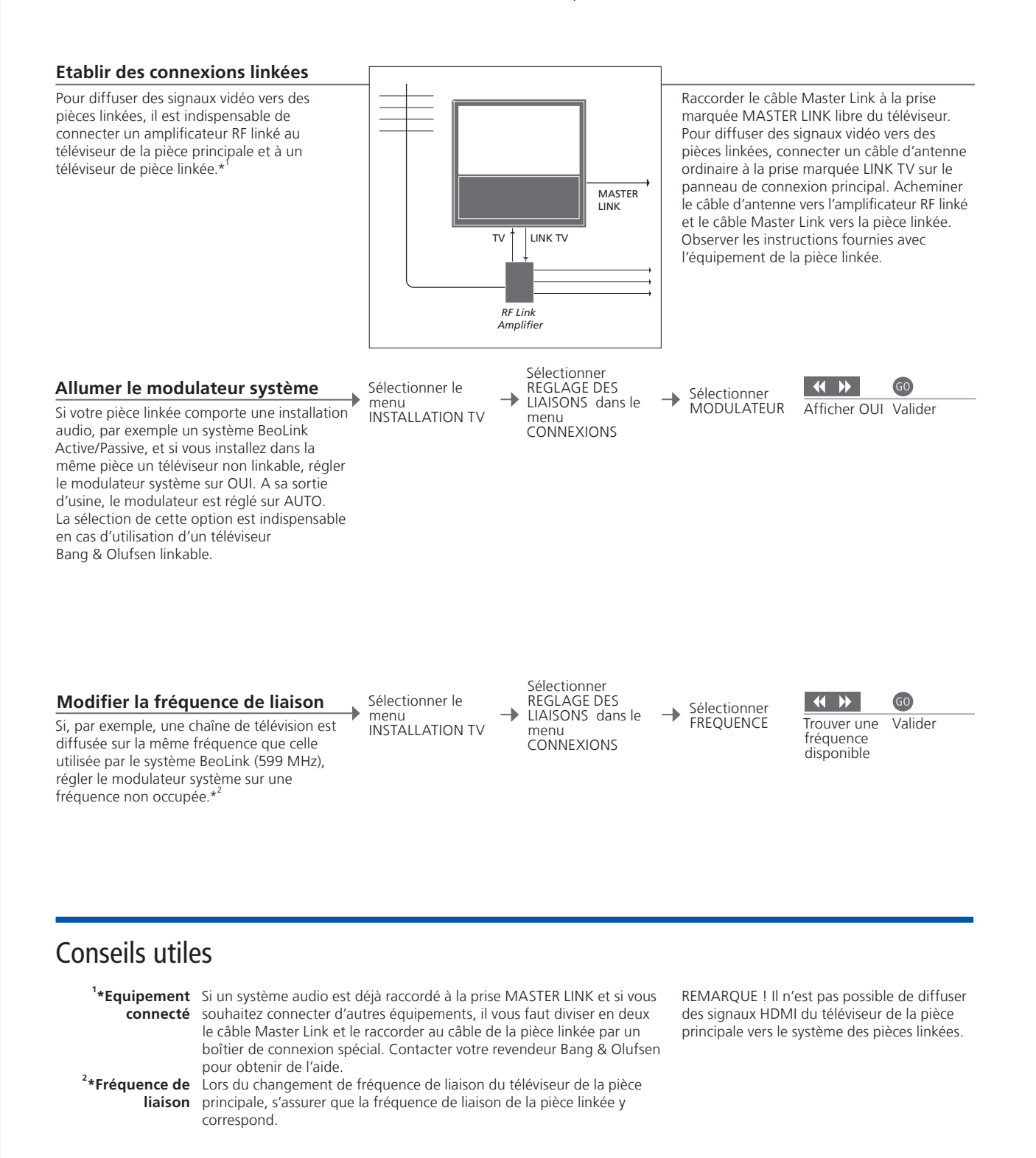

## Le téléviseur dans une pièce linkée

Si vous disposez d'un système BeoLink, faire fonctionner tous les systèmes connectés par l'intermédiaire du téléviseur dans une pièce linkée.

#### Connecter le téléviseur dans une pièce linkée

Procéder comme suit lors de la connexion de votre téléviseur pour une utilisation dans une pièce linkée.

1 Raccorder le téléviseur de la pièce linkée au secteur.
2 A l'aide de votre télécommande, programmer le téléviseur de la pièce linkée sur la bonne option.
3 Débrancher le téléviseur de la pièce linkée du secteur.
4 Réaliser les connexions nécessaires.
5 Rebrancher le téléviseur de la pièce linkée sur l'alimentation secteur.

## Régler une option pour le téléviseur dans une pièce linkée

Pour permettre à l'ensemble du système de fonctionner correctement, il est important que le téléviseur dans la pièce linkée soit programmé sur l'option adéquate avant de le connecter au système dans la pièce principale. Se placer face au téléviseur de la pièce linkée.

|   | • et                              | LIST                     | LIST GO                            | LIST                                            | 6                         |
|---|-----------------------------------|--------------------------|------------------------------------|-------------------------------------------------|---------------------------|
|   | Maintenir ce<br>bouton<br>enfoncé | Appuyer sur<br>ce bouton | Sélectionner<br>OPTION? et valider | Sélectionner<br>V.OPT                           | Sélectionner<br>Option 6* |
|   | • et                              | GO                       | Pgmer<br>l'option                  |                                                 |                           |
| Ó | Maintenir<br>ce bouton<br>enfoncé | Appuyer sur<br>ce bouton | Appuyer sur ce<br>bouton           | Sélectionner l<br>laquelle se tro<br>téléviseur | a zone dans<br>ouve le    |

<sup>1</sup>\*REMARQUE ! Si vous avez une Beo4 et si vous raccordez le téléviseur pour une utilisation dans une pièce linkée où d'autres systèmes linkés sont déjà connectés, par exemple des enceintes, programmer le téléviseur sur l'Option 5.

## Deux téléviseurs dans la même pièce

Si vous avez deux téléviseurs dans la même pièce et une télécommande pour les deux, il est essentiel que les téléviseurs soient réglés sur les options appropriées pour qu'ils fonctionnent correctement.

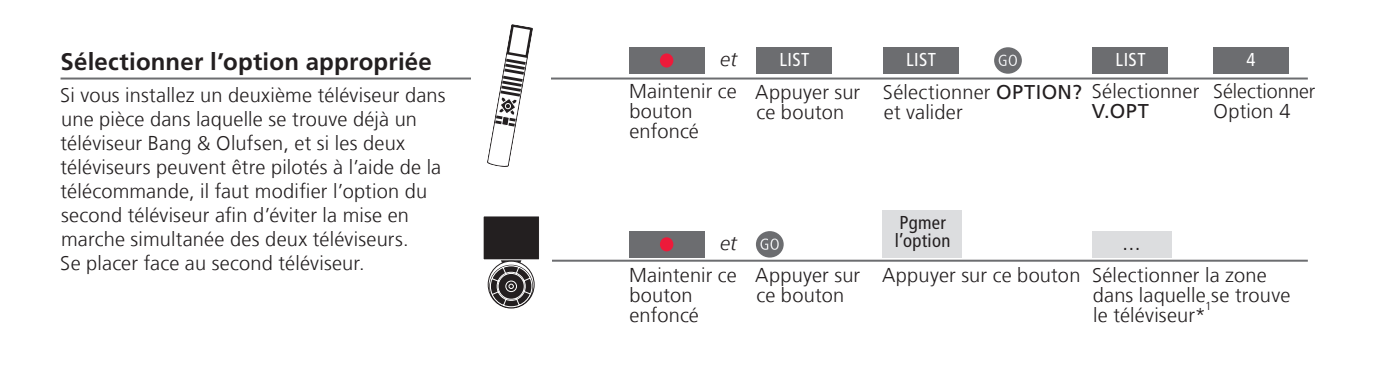

#### Beo4 – faire fonctionner le téléviseur dans l'option 4

Activer une source par une simple pression de la touche de source correspondante. Cependant, si votre téléviseur est réglé sur Option 4 et que vous utilisez une télécommande Beo4, suivez les instructions pour activer une source. Pour consacrer une télécommande à votre second téléviseur, contacter votre détaillant Bang & Olufsen.

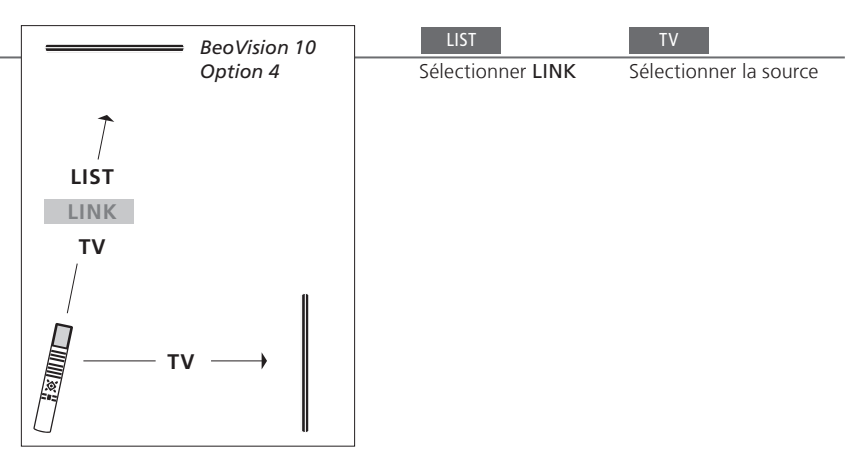

#### **Conseils utiles**

Télétexte avec option 4 Pour utiliser le télétexte sur un téléviseur réglé sur l'option 4, paramétrer la Beo4 sur VIDEO 3. Cela limite les fonctions de la Beo4 qui peuvent être utilisées avec des téléviseurs réglés sur d'autres options. Pour plus d'informations, se reporter au Manuel fourni avec votre télécommande Beo4.

<sup>1</sup>\*REMARQUE ! Pour plus d'informations sur le choix de la zone, contacter votre revendeur Bang & Olufsen.

## Beo5 - faire fonctionner les téléviseurs

Normalement, si vous disposez d'une télécommande Beo5, vous pouvez activer une source par simple pression de la touche de source correspondante. Toutefois, si deux téléviseurs se trouvent dans la même pièce, sélectionner au préalable la zone du téléviseur à utiliser.

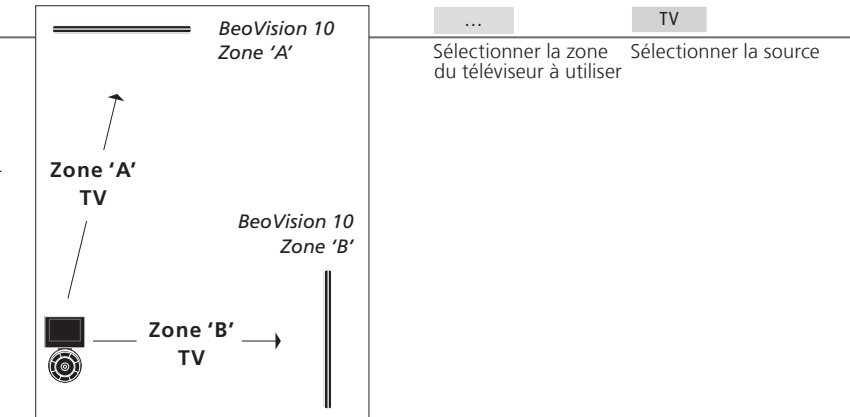

LINK sur la Beo4 Pour afficher LINK sur la Beo4, vous devez tout d'abord l'ajouter à la liste des fonctions de la Beo4. Pour plus d'informations, se reporter au Manuel fourni avec votre télécommande Beo4.

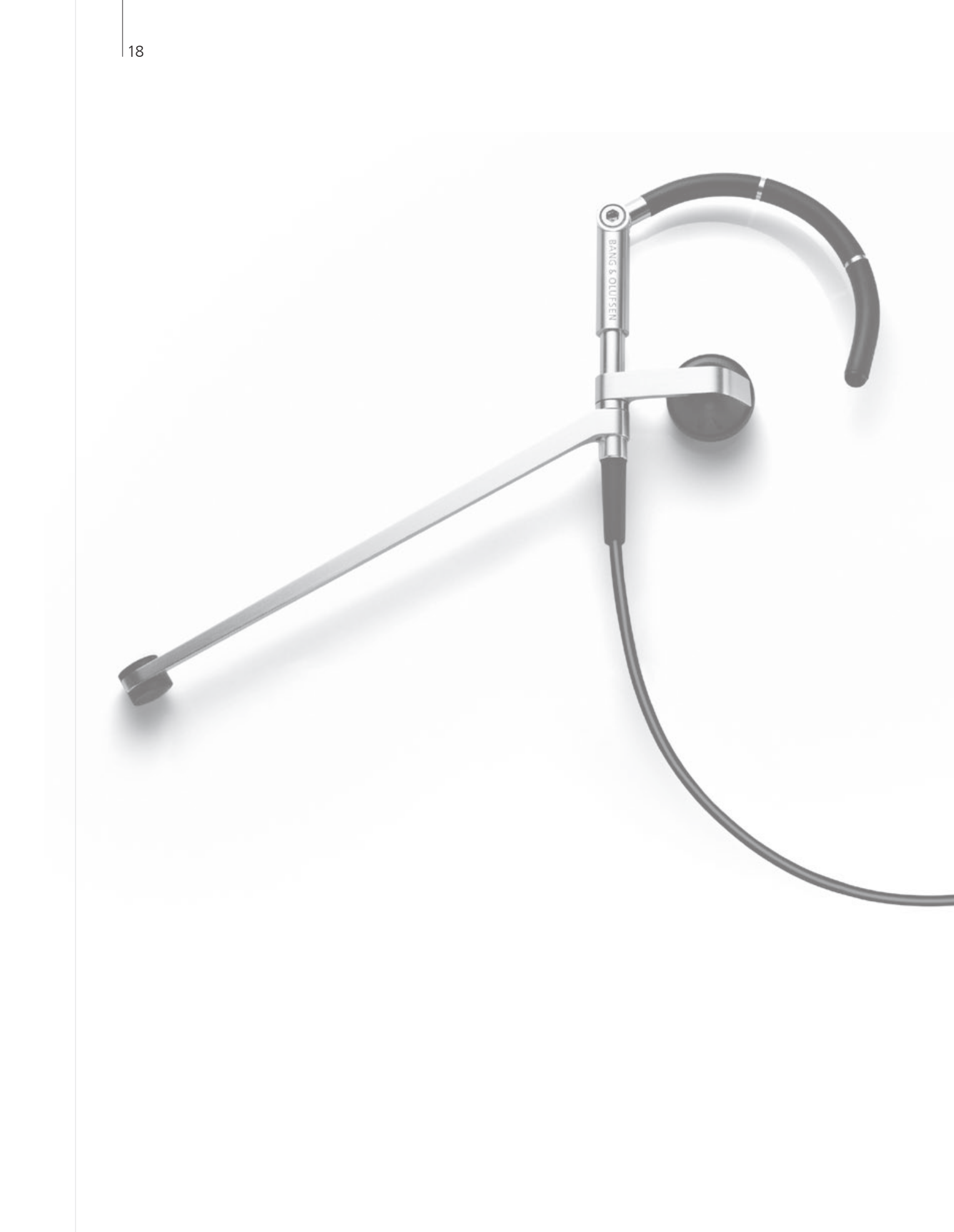

## Table des matières - Utilisation avancée

- 20 Son surround
- 21 Type de son
- 22 Sleep Timer et Valider Timer
- 23 Editer et ajouter des chaînes de TV
- 24 Régler les paramètres d'image et de son
- 25 Format d'image
- 26 Configuration du syntoniseur
- 28 Utiliser d'autres équipements avec la Beo5 ou la Beo4

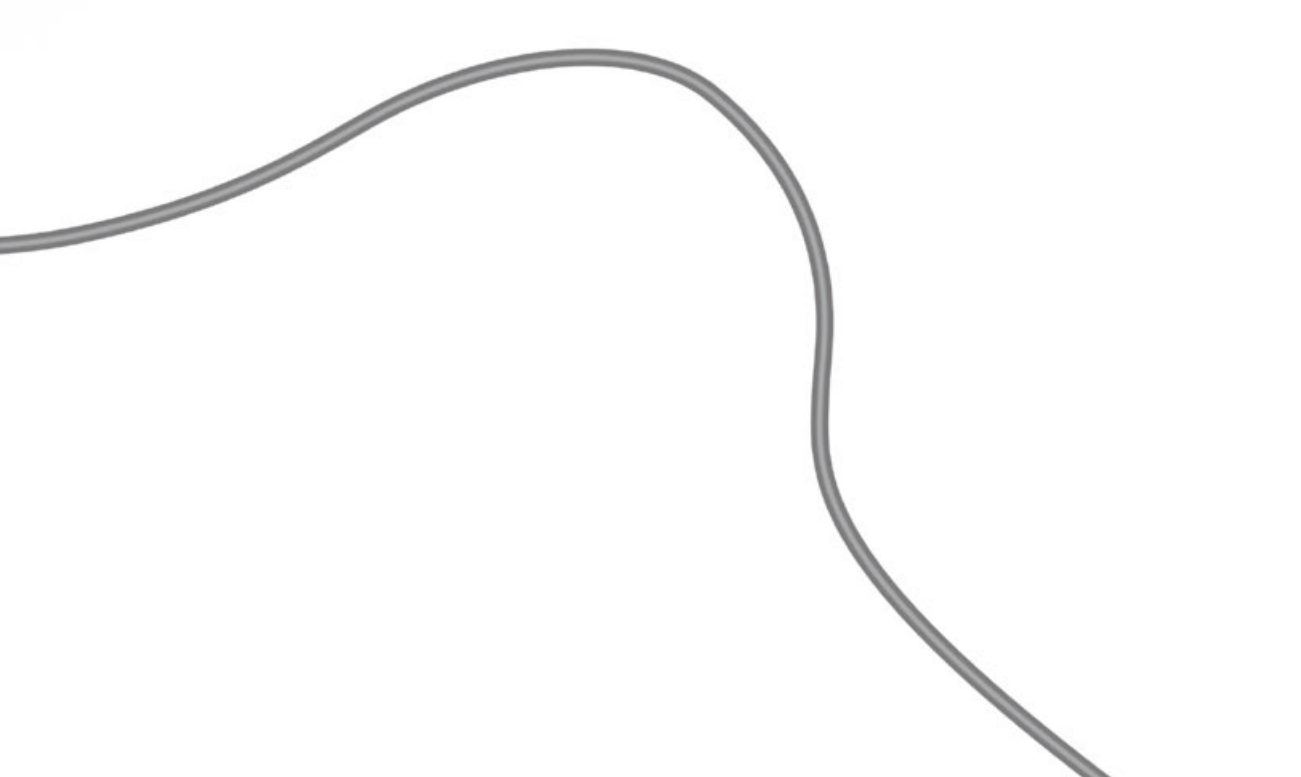

## Son surround

Afficher **SPEAKER** sur l'afficheur de la Beo4\*<sup>1</sup>

Mode 2

Vous pouvez sélectionner une combinaison d'enceintes qui correspond à la source utilisée

#### Sélectionner les enceintes pour le son d'un film

Lorsque vous sélectionnez une source, le téléviseur sélectionne automatiquement le son optimal, mais vous pouvez ajuster les réglages vous-même en utilisant l'une des combinaisons d'enceintes disponibles.

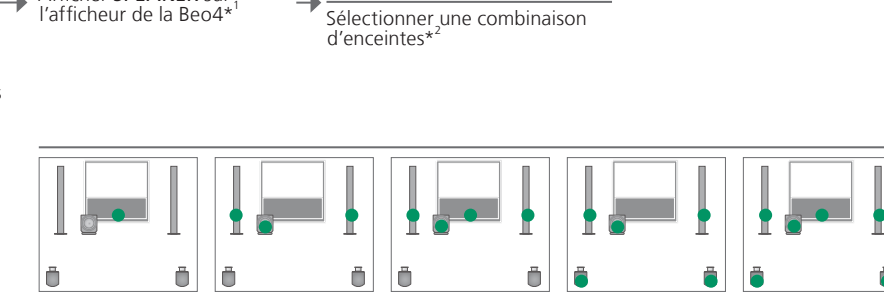

Mode 3

Mode 4

Mode 5

Mode 1

#### Conseils utiles

<sup>1</sup>\*Menu LIST Pour afficher SPEAKER sur la Beo4, vous devez tout d'abord l'ajouter à la liste des fonctions de la Beo4.

<sup>2</sup>\*Optimiser La combinaison d'enceintes est optimisée lorsque vous appuyez sur la touche GO de la Beo4. Sur la Beo5, appuyer sur Optimiser.

REMARQUE ! Si vous n'avez connecté que deux enceintes avant au téléviseur, vous ne pourrez choisir que Mode 1-3. Vous pouvez aussi ajouter un subwoofer BeoLab à votre téléviseur.

20

## Type de son

Pendant que vous regardez la télévision, permuter entre les types de son disponibles.

#### Modifier le type de son ou la langue

Permuter entre les types de son et les langues disponibles.

LIST GO Sélectionner SOUND et valider

GO

Appuyer à plusieurs reprises pour effectuer une sélection

## Sleep Timer et Valider Timer

Vous pouvez définir un Sleep Timer, qui mettra votre téléviseur hors tension après un laps de temps spécifique. Vous pouvez également faire en sorte que votre téléviseur s'allume et s'éteigne automatiquement en programmant un Valider Timer dans le système de votre pièce principale.

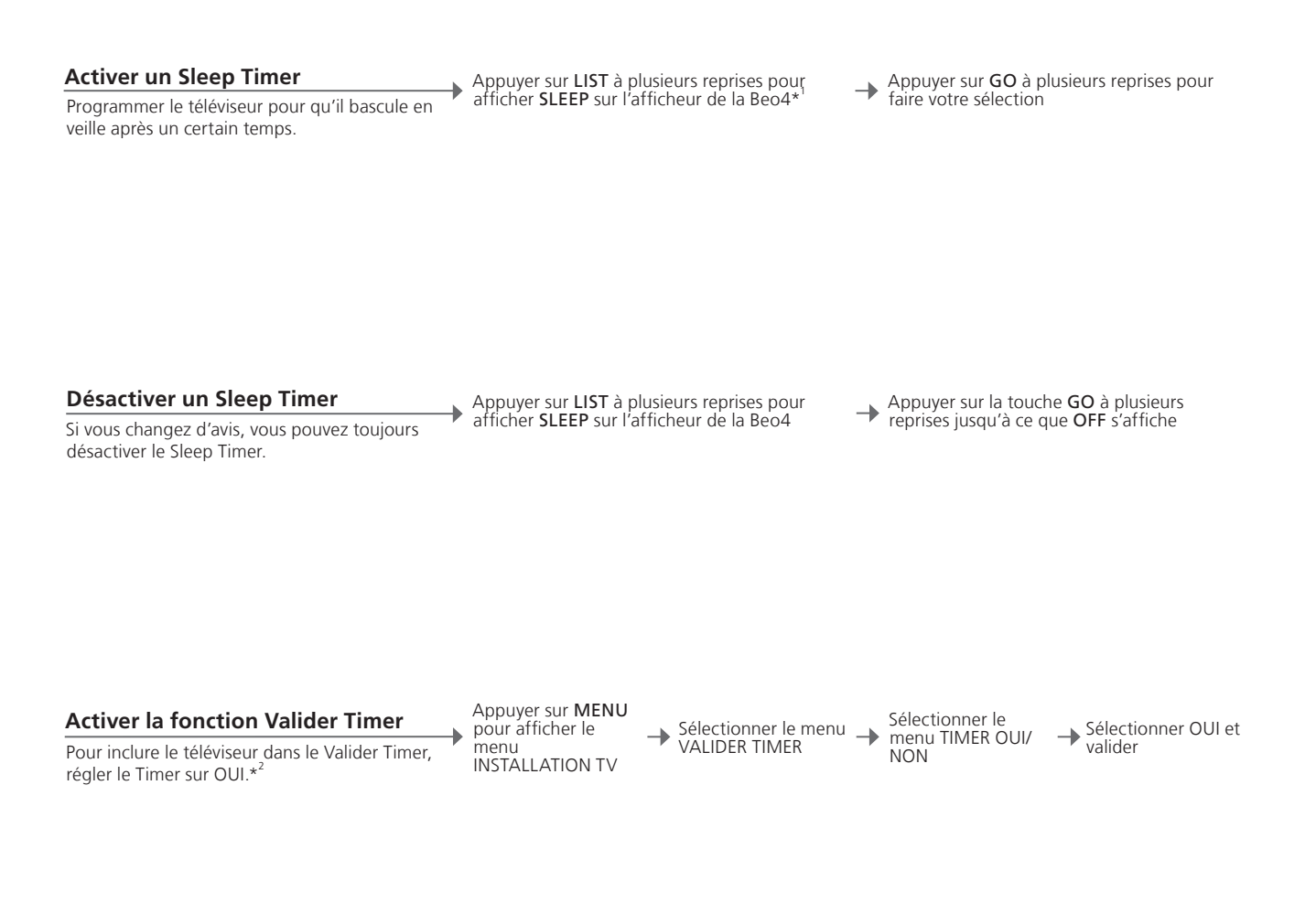

#### **Conseils utiles**

<sup>1</sup>\*Menu LIST Pour afficher SLEEP sur la Beo4, vous devez tout d'abord l'ajouter à la liste des fonctions de la Beo4.

Sécurité Pour des raisons de sécurité, le pied ne pivote pas si le téléviseur est allumé par un Valider Timer.

<sup>2</sup>\*REMARQUE ! Pour régler un VALIDER TIMER, vous devez posséder un autre produit Bang & Olufsen équipé d'une fonction horloge connecté à votre téléviseur.

## Editer et ajouter des chaînes de TV

Réorganiser l'ordre dans lequel les chaînes apparaissent et leur attribuer un nom. Vous pouvez aussi supprimer une chaîne ou ajouter des chaînes supplémentaires, s'il y en a. Vous pouvez présélectionner jusqu'à 99 chaînes de télévision en les associant à des numéros qui leur sont propres.

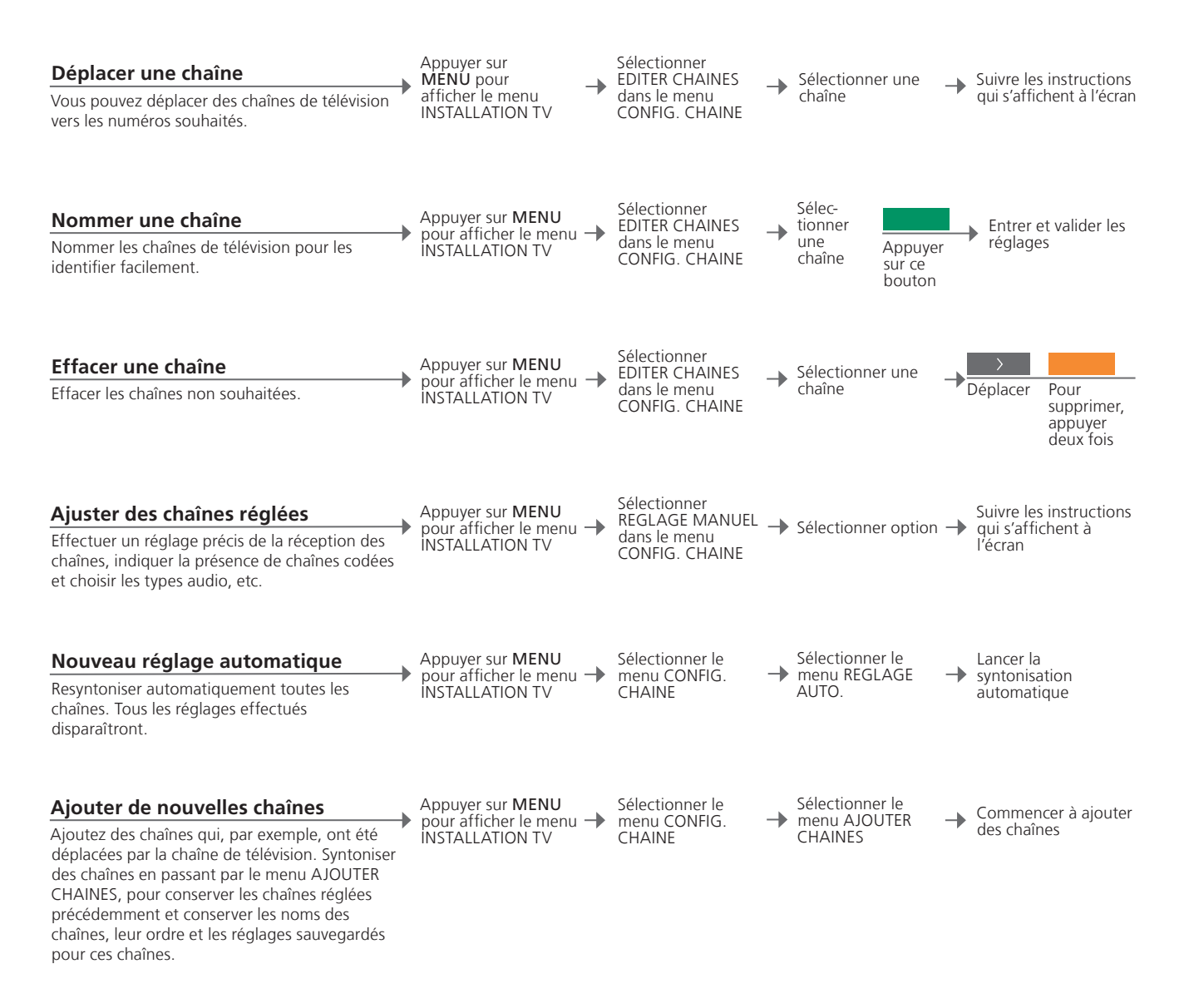

| REGLAGE MANUEL | Le menu REGLAGE MANUEL vous permet d'accéder aux options :                 |
|----------------|----------------------------------------------------------------------------|
|                | FREQUENCE, NUMERO CHAINE, NOM, REGLAGE PRECIS, DECODEUR,                   |
|                | STANDARD TV et SON.                                                        |
| STANDARD TV    | Si l'option STANDARD TV apparaît, vérifier que le bon système de diffusion |
|                | est affiché avant de procéder au réglage : B/G(PAL/SECAM BG), I(PAL I),    |
|                | L(PAL/SECAM L) et D/K(PAL/SECAM D/K). Pour plus d'informations,            |
|                | contacter votre revendeur.                                                 |

REMARQUE ! Si des chaînes sont diffusées dans deux langues et que vous souhaitez conserver les deux, vous pouvez mémoriser la chaîne deux fois, une dans chaque langue.

#### Régler les paramètres d'image et de son

Les réglages de l'image et du son sont prédéfinis en usine sur des valeurs neutres. qui conviennent à la plupart des situations de visionnage et d'écoute. Cependant vous pouvez, si vous le souhaitez, aiuster ces réglages selon vos préférences.

#### **Régler** l'image

Régler la luminosité, la couleur et le contraste. Pour plus d'informations sur le format d'image, voir p. 25. Les aiustements apportés au réglage TEINTE s'appliquent uniquement à la chaîne en COUIS

Appuver sur MENU pour afficher le menu -INSTALLATION TV

Sélectionner le menu IMAGE

Entrer et valider les réglages

#### Supprimer l'image

Supprimer temporairement l'image de l'écran.

Appuyer sur LIST à plusieurs reprises pour afficher P.MUTE sur Beo4 et accepter

#### Régler le son

Prérégler le volume, les graves, les aigus ou l'intensité, jusqu'à un subwoofer BeoLab connecté et deux combinaisons d'enceintes par défaut. Le contenu du menu SON varie en fonction des équipements connectés au téléviseur. Pour en savoir plus à propos des combinaisons d'enceintes, voir aussi page 20.

Appuyer sur MENU pour afficher le menu -INSTALLATION TV

Sélectionner le menu SON

Sélectionner le menu REGLAGE SON

Entrer et valider les réglages

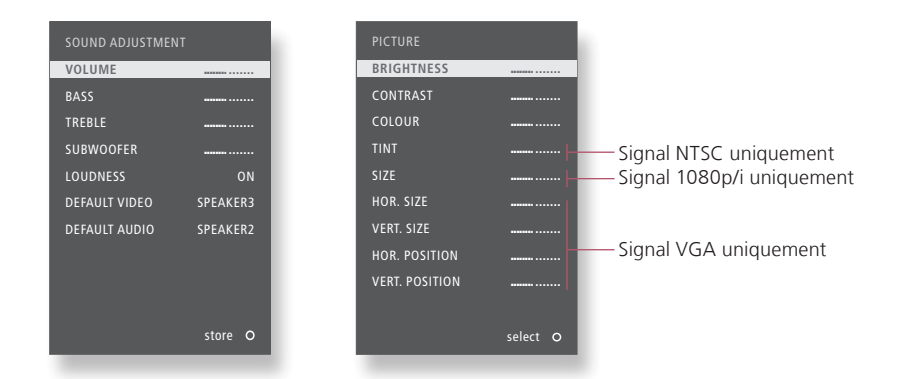

#### **Conseils utiles**

Réglages temporaires Pour uniquement enregistrer les réglages vidéo et audio jusqu'à ce que le téléviseur soit éteint, maintenir enfoncé EXIT plutôt que le bouton GO lors de la validation des réglages.

VIDEO DEFAUT La combinaison d'enceintes choisie dans le sous-menu VIDEO DEFAUT s'active automatiquement lorsque vous allumez une

source vidéo par le biais du téléviseur.

AUDIO DEFAUT La combinaison d'enceintes choisie dans le sous-menu AUDIO DEFAUT s'active automatiquement lorsque vous allumez une source audio par le biais du téléviseur.

## Format d'image

Vous pouvez sélectionner un format d'image pour personnaliser votre expérience télévisuelle.

#### Sélectionner le format d'image

Lorsque vous sélectionnez une source, le téléviseur adapte automatiquement l'image afin qu'elle remplisse l'écran au maximum, mais vous pouvez sélectionner vous-même un format.

Afficher FORMAT sur l'afficheur de la Beo4\*<sup>1</sup>

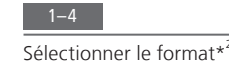

Régler l'image vers le haut ou le bas à l'aide des touches fléchées si possible

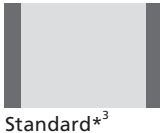

Pour un format panoramique ou 4:3

Zoom L'image est ajustée verticalement

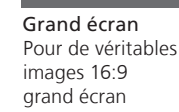

Etendu Les barres peuvent être supprimées et l'image affichée au format 16:9.

 <sup>1</sup>\*Menu LIST Pour afficher FORMAT sur la Beo4, vous devez tout d'abord l'ajouter à la liste des fonctions de la Beo4.
 <sup>2</sup>\*Optimiser <sup>3</sup>\*Variante
 <sup>3</sup>\*Variante

Pour afficher FORMAT sur la Beo4, vous devez tout d'abord l'ajouter à la liste des fonctions de la Beo4. Sur la Beo5, appuyer sur Optimiser. Utiliser *4* ou *b* pour sélectionner d'autres options que l'option standard. Sur la Beo5, appuyer sur Variante.

25

## Configuration du tuner

Désactiver le syntoniseur TV ou DVB si votre source TV ou DVB est un périphérique, comme un décodeur STB.

#### Désactiver le syntoniseur interne

Si vous désactivez le syntoniseur TV, vous pouvez activer le syntoniseur DVB à l'aide du bouton TV. Si vous désactivez le syntoniseur DVB, vous pouvez activer une unité périphérique connectée à l'aide du bouton DTV.

Appuyer sur **MENU** pour afficher le menu -INSTALLATION TV

Sélectionner le menu CONFIG. SYNTONISEUR

Désactiver/activer SYNTONISEUR TV -

Désactiver/activer DVB HD et valider

-

Désactiver le Si vous désactivez à la fois le syntoniseur TV et le syntoniseur DVB, vous syntoniseur TV/DVB pouvez activer un périphérique jouant le rôle de syntoniseur à l'aide du bouton TV ou du bouton DTV.

REMARQUE ! Si vous avez connecté un enregistreur à disgue dur Bang & Olufsen à votre téléviseur, nous vous recommandons de ne pas désactiver le syntoniseur TV.

Menu CONFIG. Le menu CONFIG. CHAINE est disponible uniquement si le syntoniseur TV CHAINE est activé. Voir p. 46.

## Utiliser d'autres équipements avec la Beo4 ou la Beo5

Le Peripheral Unit Controller intégré joue le rôle d'interprète entre l'équipement vidéo connecté (par exemple un décodeur STB, un enregistreur ou un lecteur de DVD) et votre télécommande Bang & Olufsen.

#### Afficher le menu en superposition\*

La télécommande Beo4 permet d'accéder rapidement aux fonctions sélectionnées par le biais du menu en superposition.

Sélectionner l'équipement connecté

01 Afficher le menu en superposition

Sélectionner une fonction

#### Fonctionnement direct de la Beo4

Activer une fonction sans le menu en superposition. L'équipement connecté doit être allumé. Pour obtenir une liste des fonctions, contacter votre revendeur Bang & Olufsen.

 $\cap U$ Appuver sur une touche de couleur pour activer la fonction

Appuver sur **GO** et un numéro pour activer une fonction

Le menu en superposition de la Beo4.

#### Conseils utiles

<sup>1</sup>\*Menu en II n'est pas possible d'appeler la superposition dans des pièces linkées. A la superposition place, appuyer sur une touche de couleur souhaitée ou sur GO suivi d'un numéro

REMARQUE ! De la configuration du tuner et des paramètres du menu CONNEXIONS dépend la touche de source permettant d'activer votre unité périphérique. Voir p. 26 et 35.

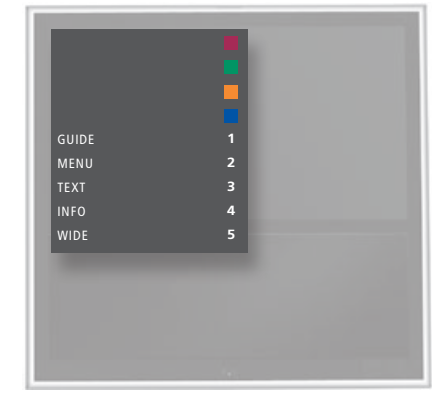

Utiliser la télécommande Bang & Olufsen pour accéder aux fonctions proposées par votre équipement non-Bang & Olufsen.

#### Télécommande Beo5

soient pas prises en charge.

Sélectionner la source - Sélectionner une fonction

#### Utiliser des menus de l'équipement

Les fonctions principales de votre équipement sont accessibles via l'afficheur de la Beo5. Il est toutefois possible que toutes les fonctions ne

Utiliser le propre menu d'un équipement connecté par l'intermédiaire de la télécommande. Pour revenir à un menu précédent, il est possible que vous deviez appuyer sur EXIT plutôt que STOP sur la Beo4.

Appeler le menu de l'équipement

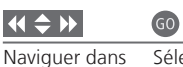

les menus

Sélectionner une fonction

011

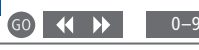

Saisir des Parcourir des pages/listes de informations chaînes

Allumer ou éteindre Sur certains équipements connectés, appuyer sur GO puis sur 0 pour allumer et éteindre l'appareil si vous utilisez une Beo4.

Menu TV Sur la Beo4, appuyer deux fois sur MENU pour afficher le menu principal du téléviseur, par exemple lorsqu'un DVD est sélectionné comme source.

**REMARQUE ! Voir également le manuel** accompagnant l'équipement connecté. Pour plus d'informations sur les équipements pris en charge, contactez un revendeur Bang & Olufsen.

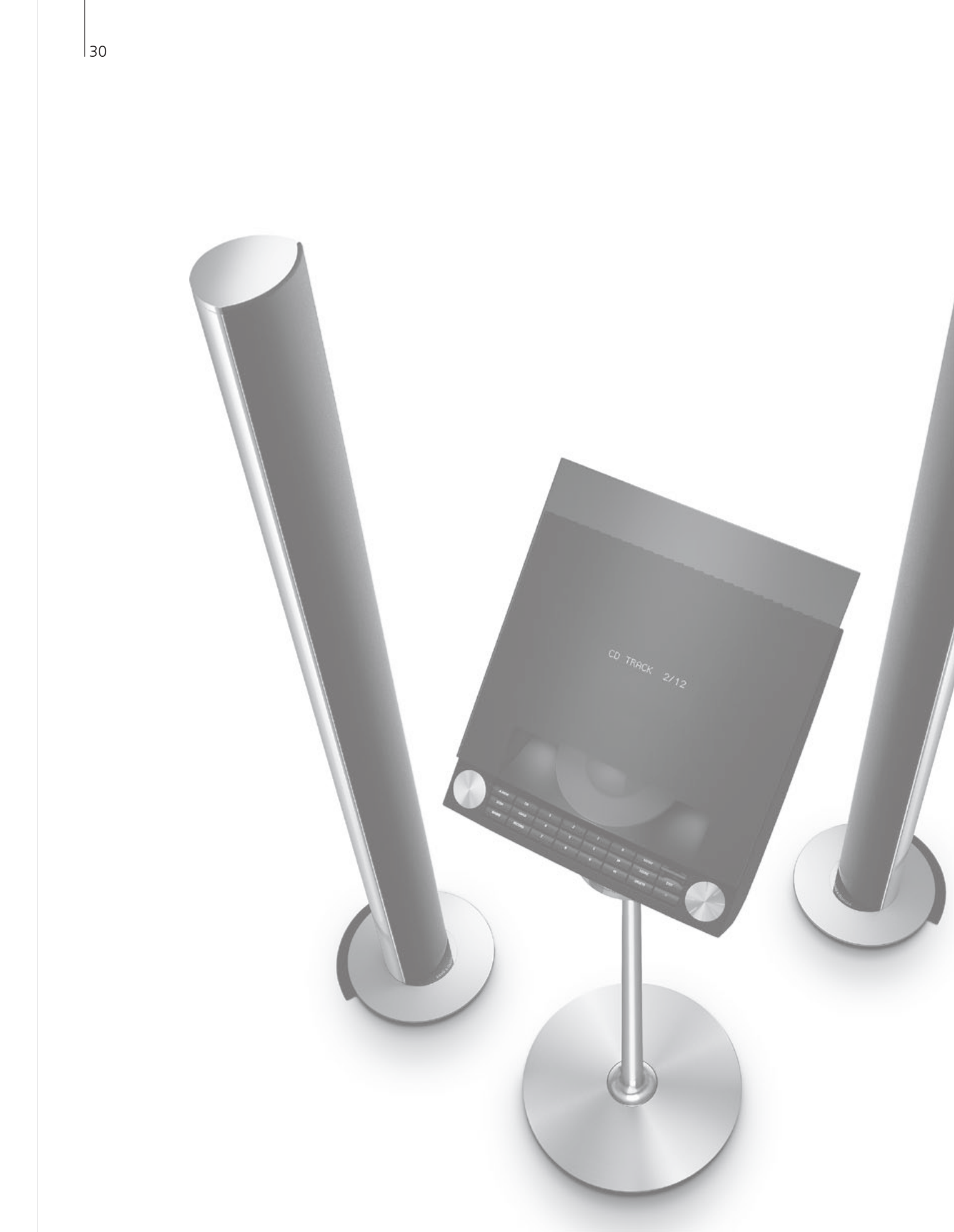

## Tables des matières - Installation

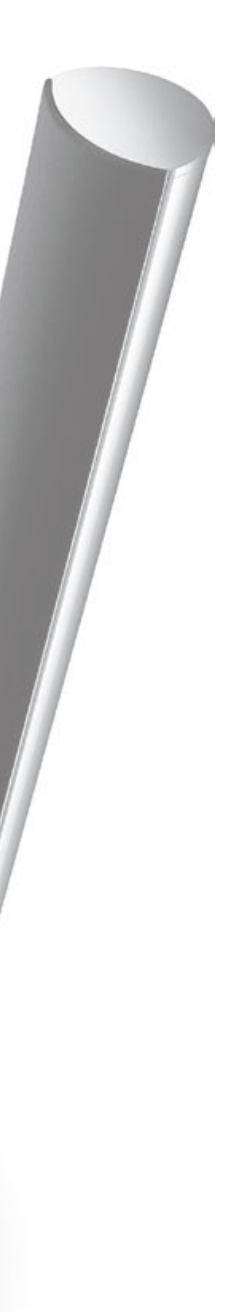

- 32 Installer votre téléviseur
- 34 Etendre une installation
- 36 Installer un équipement supplémentaire
- 38 Panneaux de connexion
- 40 Première installation du téléviseur
- 42 Configuration des enceintes
- 44 Réglages supplémentaires
- 46 Menus à l'écran
- 46 Nettoyage

## Installer votre téléviseur

Suivre les instructions relatives à l'emplacement et aux connexions décrites sur cette page et les suivantes.

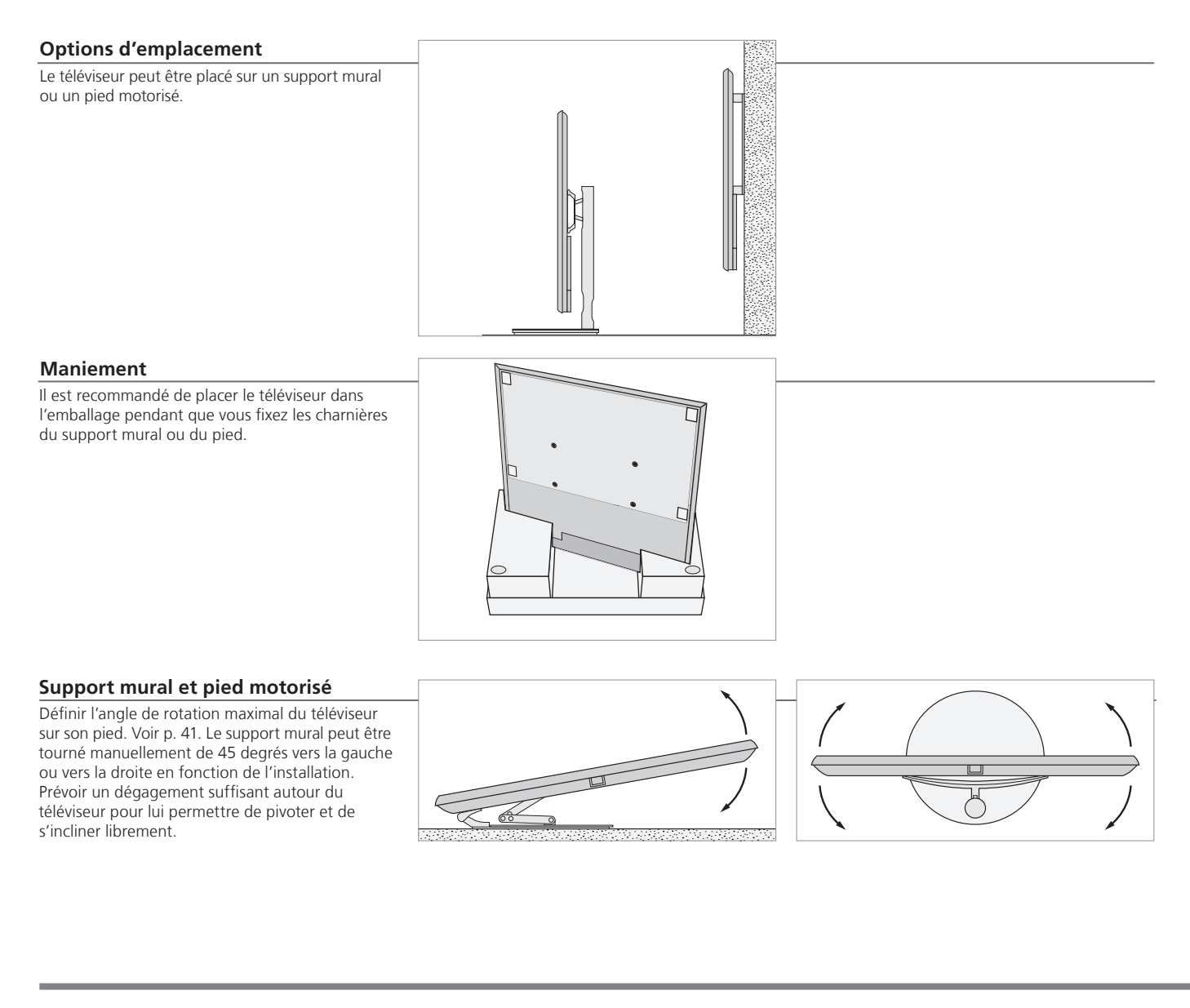

## Important

Ventilation

Pour garantir une ventilation adéquate, laisser suffisamment d'espace autour de l'écran. Ne pas couvrir les ventilateurs. En cas de surchauffe, un avertissement apparaît à l'écran ; mettre alors le téléviseur en veille, sans l'éteindre, pour permettre au téléviseur de refroidir. Vous ne pouvez pas utiliser le téléviseur pendant cette période.

#### Présentation

Repérer le panneau de connexion et autres éléments importants :

- 1 Support de montage du support mural.
- 2 Support de montage du pied.
- 3 Cache du panneau de connexion. La prise de raccordement au secteur se trouve également ici. Retirer le cache en le tirant vers le bas.

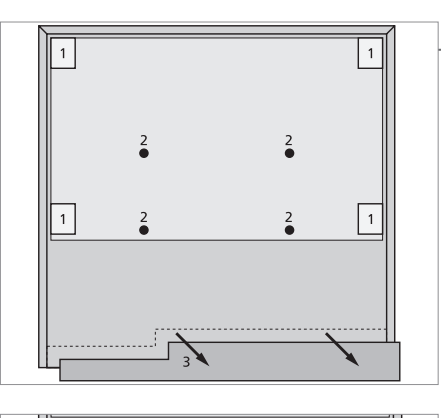

#### Tirage des câbles

Vous pouvez fixer les câbles d'un côté comme de l'autre, ou au milieu, selon l'emplacement du pied ou du support mural.

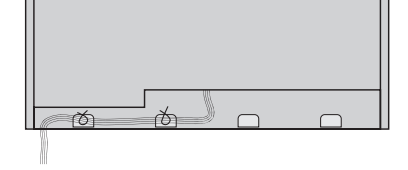

En cas d'utilisation d'un pied motorisé, s'assurer que vous disposez d'une longueur de câble suffisante pour permettre au téléviseur de pivoter dans un sens comme dans l'autre avant de fixer les câbles avec les attaches prévues à cet effet pour les regrouper de manière ordonnée.

#### Attacher le tissu frontal

Lorsque le téléviseur est placé sur un support mural ou un pied, vous pouvez attacher le tissu frontal.

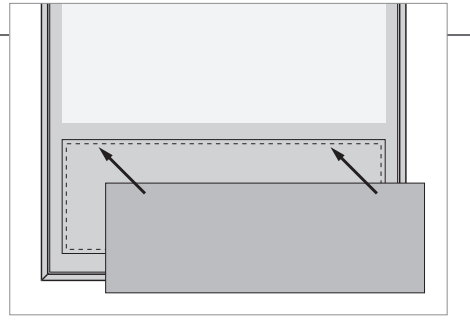

Durant le nettoyage, il est recommandé d'ôter le tissu frontal. Eviter de répandre du liquide directement sur l'écran, cela pouvant endommager les enceintes ; utiliser plutôt un chiffon doux. Voir p. 46.

## Etendre une installation

Votre téléviseur prend en charge un large éventail d'équipements supplémentaires.

#### Débrancher du secteur

Lors de l'extension de votre installation, le téléviseur doit être débranché du secteur.

Eteindre le téléviseur

→ Débrancher le téléviseur du secteur

## Connecter un équipement supplémentaire

Pour faire fonctionner des produits d'une autre marque que Bang & Olufsen avec la Beo4, fixer un émetteur IR Bang & Olufsen sur chaque appareil. Voir également page 37.

 Sélectionner la prise PUC correspondante

- Réaliser les connexions

Allumer le téléviseur

Les caches doivent toujours être fixés avant le branchement du téléviseur sur le secteur.

Fixer tous les caches de connexion

Brancher le téléviseur sur le secteur

-> Allumer le téléviseur

## Informations

OPTIONS DE VEILLE

Régler le décodeur STB pour qu'il se coupe lorsque vous changez de source ou lorsque vous éteignez le téléviseur. Vous pouvez également opter pour que le décodeur STB reste toujours allumé ou qu'il soit allumé ou éteint manuellement au moyen de la télécommande.

## Enregistrer des équipements supplémentaires

Si le téléviseur ne le détecte pas automatiquement, enregistrer l'équipement que vous y avez connecté. Recommencer l'opération pour chaque groupe de prises. Appeler le menu INSTALLATION TV→

Sélectionner le menu CONNEXIONS Sélectionner des prises dans un groupe de prises et les enregistrer

Sélectionner le menu OPTIONS → DE VEILLE

Suivre les instructions qui s'affichent à l'écran

Contenu du menu AV1–AV4 CONNEXIONS HDMI EXPANDER

**RÉGLAGE DES LIAISONS** 

Enregistrer un équipement connecté Activer ou désactiver un boîtier d'extension HDMI connecté à la prise HDMI B Définir une fréquence de liaison et activer le modulateur système, voir p. 14.

| Options de source           | NONE         | Pas d'équipement connecté                      |
|-----------------------------|--------------|------------------------------------------------|
| dans les menus<br>AV1 à AV4 | V.MEM        | Magnétoscope connecté                          |
|                             | DVD          | Enregistreur ou lecteur de DVD connecté        |
|                             | DVD2         | Enregistreur ou lecteur de DVD connecté        |
|                             | DTV2 (V.AUX) | Equipement, de type décodeur STB               |
|                             | DTV          | Equipement, de type décodeur STB* <sup>1</sup> |
|                             | V.AUX2       | Equipement, de type console de jeux vidéo      |
|                             | TV           | Equipement, de type décodeur STB* <sup>1</sup> |
|                             | PC           | PC connecté ou BeoMaster (seulement AV3)       |

Les options précédentes ne sont que des exemples d'enregistrements. Vous pouvez enregistrer un équipement disponible sur n'importe quelle option de source. Il se peut également que vous deviez enregistrer un équipement supplémentaire dans le système Master Link.

| VGA | Equipements   | connectés   | par une  | prise | VGA (AV3 | ).         |
|-----|---------------|-------------|----------|-------|----------|------------|
|     | Equipernetics | 00111100000 | par arre | p     |          | <i>/</i> • |

Y - Pb - Pr Equipement connecté par une prise Y - Pb - Pr (AV2 ou AV3).

 HDMI Equipement connecté par une prise HDMI. Si vous avez défini l'option HDMI EXPANDER sur OUI dans le menu CONNEXIONS, l'option B des menus AV est remplacée par B1, B2, B3 et B4. <sup>1</sup>\*Uniquement disponible si les syntoniseurs DVB/TV ont été désactivés. Voir p. 26.

## Installer un équipement supplémentaire

Installer le téléviseur avec des sources vidéo et des enceintes.

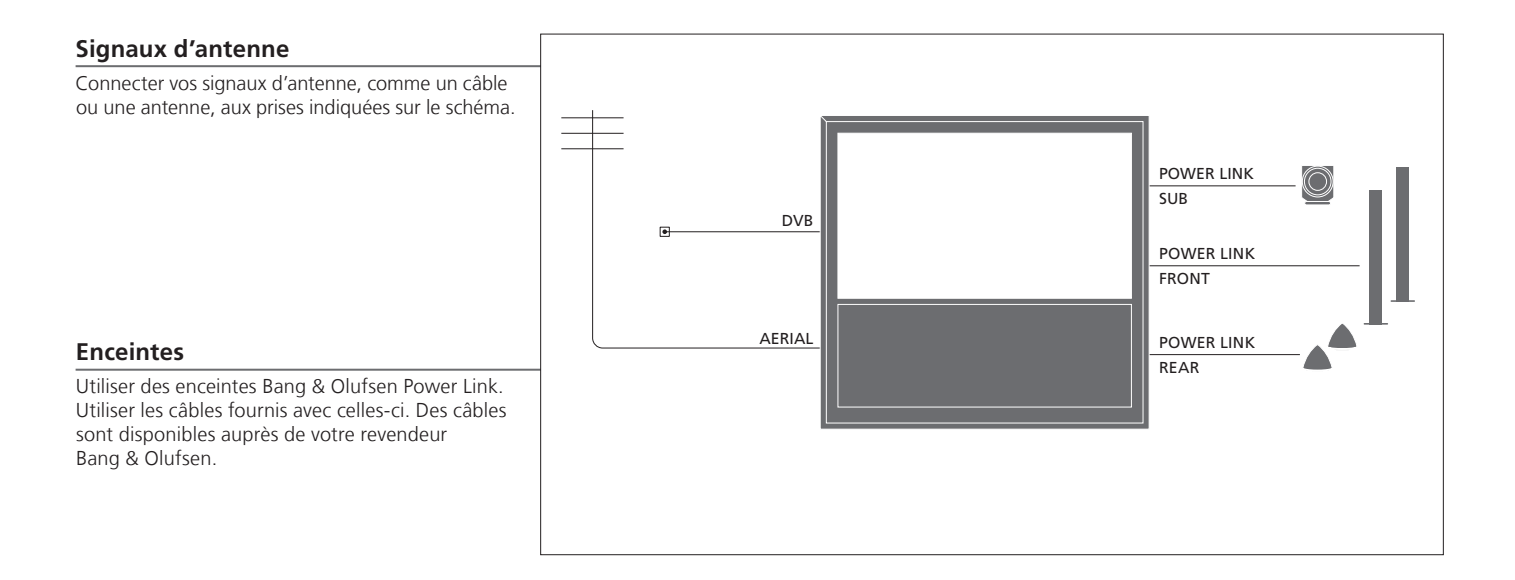

## Conseils utiles

Equipement avec sortie HDMI

Un équipement avec sortie HDMI, comme un décodeur STB, peut être connecté à une prise HDMI du téléviseur étant disponible, quel que soit le groupe de prises AV spécifique auquel l'équipement a été connecté. Pour diffuser la source vers une autre pièce, vous devez également connecter l'équipement à une prise 21 broches ou à la prise d'entrée vidéo AV3, sur le panneau de connexion. Pour plus d'informations sur l'installation d'un équipement connecté en vue de son utilisation, voir p. 35.

#### Equipement vidéo supplémentaire

Connecter en même temps plusieurs types différents d'équipement vidéo. Ici se trouvent aussi des exemples de noms de source que vous pouvez sélectionner pour l'équipement dans le menu CONNEXIONS.

| Decoder –       | AV 1–2            |  |
|-----------------|-------------------|--|
| DVD -           | AV 1–4            |  |
| Satellite (STB) | AV 1-4<br>PUC 1-4 |  |
| Recorder (HDR)  | AV 4              |  |

Emetteurs IR : Pour faire fonctionner des appareils d'une autre marque que Bang & Olufsen avec votre télécommande Bang & Olufsen, fixer un émetteur IR Bang & Olufsen sur chacun d'eux. Brancher chaque émetteur à la prise PUC correspondante sur le panneau de connexion principal.

#### Système audio

Connecter un système audio Bang & Olufsen à votre téléviseur à l'aide d'une prise Master Link. Le connecter à la prise Master Link sur le panneau de connexion principal. Voir également les pages 12 et 13.

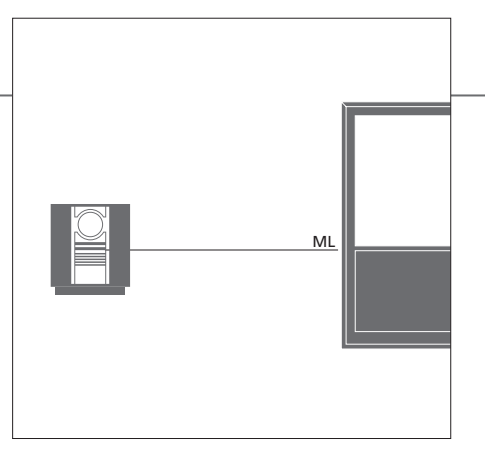

#### Câble secteur et fiche

Le câble secteur et la fiche fournis sont spécialement conçus pour le téléviseur. Le changement de la fiche ou tout endommagement du câble secteur peut nuire au bon fonctionnement du téléviseur. Connecter la prise ~ sur le panneau de connexion principal de votre téléviseur à la prise secteur. Le témoin rouge du récepteur IR s'allume et le téléviseur est en mode veille, prêt à fonctionner.

## Panneaux de connexion

Tout équipement connecté au panneau de connexion principal doit être enregistré dans le menu CONNEXIONS. Voir p. 35.

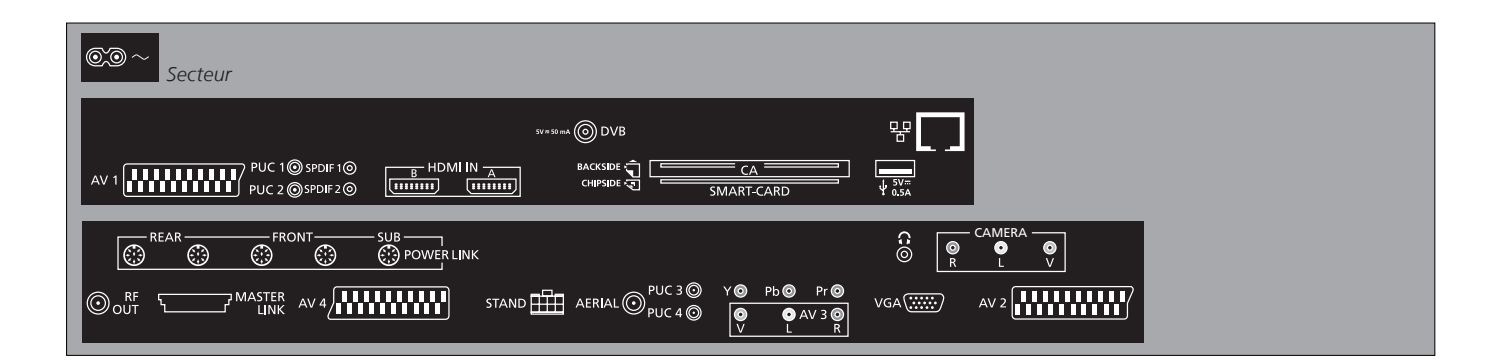

~ – Secteur Connexion à l'alimentation secteur.

+>+ USB Réservée à la maintenance.

- Ethernet\*1 Réservée à la maintenance.

G Brancher un casque stéréo. AV (1-2 et 4) Prises 21 broches pour la connexion d'un appareil vidéo supplémentaire (lecteur DVD, décodeur STB, deuxième décodeur, enregistreur, etc.).

AV3 (vidéo, G, D) Pour la connexion audio (canal son respectivement gauche et droit) et des signaux vidéo provenant d'une source externe.

## Conseils utiles

SMART CARD Insérer la Smart Card dans le module CA, puce vers l'avant du module. Insérer le module CA, face avant vers l'écran. Si la Conax Smart Card est utilisée seule, la puce doit faire face à l'écran.

<sup>1</sup>\*Ne vous branchez que sur un réseau local (LAN) qui ne sort pas de votre appartement, votre maison ou votre bâtiment.

#### Y – Pb – Pr (AV2–3)

Pour des signaux vidéo venant d'une source externe, par exemple une source HDTV. La prise peut être utilisée en conjonction avec une prise AV ou une prise audio numérique.

#### SPDIF (1-2)

Prise d'entrée audio numérique, par exemple un lecteur de DVD.

#### PUC (1-4)

Pour des signaux de contrôle IR vers des équipements externes connectés à une prise AV.

#### HDMI IN (A-B)

Pour pour un PC ou une source vidéo High Definition Multimedia Interface. Les sources peuvent être enregistrées sur n'importe quel groupe de prises AV. Brancher un boîtier d'extension HDMI sur la prise HDMI B.

#### VGA (AV3)

Pour la connexion d'un ordinateur afin de recevoir des graphiques analogiques.

#### RF OUT

Prise de sortie d'antenne pour la diffusion de signaux vidéo vers d'autres pièces. Nécessite également un amplificateur RF.

#### DVB

Prise d'entrée d'antenne pour un signal TV numérique.

#### MASTER LINK

Pour un système audio ou vidéo compatible Bang & Olufsen.

#### POWER LINK (SUB)

Utiliser pour connecter un subwoofer Bang & Olufsen.

#### **POWER LINK** (FRONT - REAR)

Utiliser pour la connexion d'enceintes externes dans une installation de son surround. Voir également les pages 42 et 43.

#### PCMCIA/SMARTCARD

Pour une carte et un module permettant d'accéder aux chaînes numériques par satellite.

#### STAND

Pour la connexion d'un pied motorisé.

#### AERIAL

Prise d'entrée d'antenne pour un signal TV analogique, par exemple une antenne extérieure ou un réseau de télévision câblée.

#### CAMERA (vidéo, G, D)

Pour la connexion audio (canal son respectivement gauche et droit) et des signaux vidéo provenant d'une source externe.

REMARQUE ! Une écoute prolongée à fort volume peut être dangereuse pour l'ouïe !

## Première installation du téléviseur

La procédure de première installation est activée lors de la première mise sous tension du téléviseur après son raccordement à l'alimentation secteur. Pour modifier votre installation ultérieurement, accéder aux mêmes menus et mettre vos réglages à jour.

> Régler les positions du pied, voir p. 41 et 44 Désactiver ou activer DVB ou syntoniseur TV interne

Enregistrer équipement connecté, voir p. 35

Régler automatiquement des chaînes de télévision, voir aussi p. 34.

Option disponible uniquement si le syntoniseur TV est activé, voir p. 26

| Allumer le téléviseur                                                                                                    | TV                        |                                               |
|----------------------------------------------------------------------------------------------------|---------------------------|-----------------------------------------------|
| Le téléviseur met 20 secondes environ à démarrer,<br>avant d'être prêt à l'emploi.                                                           | Allumer                   |                                               |
| Sélectionner les paramètres                                                                                                    | <                         | 60                                            |
| Lorsque vous allumez le téléviseur pour la<br>première fois, vous êtes invité à effectuer les<br>réglages successifs suivants.* <sup>1</sup> | Sélectionner le paramètre | Valider et passer à l'option suivante du menu |
|                                                                                                    | LANGUE                    | Définir la langue du menu à l'écran           |
|                                                                                                    | REGLAGES PIED             | Calibrer le pied, voir p. 41                  |

POSITIONS PIED

CONNEXIONS

REGLAGE AUTO.

CONFIG. SYNTONISEUR

## Informations

Syntoniseur TV Le menu CONFIG. CHAINE n'est disponible que si le syntoniseur TV est activé. Voir p. 26 et 46. **Connexions** Sélectionner le type d'équipement connecté à chaque prise, les prises utilisées, le nom du produit et le nom de la source. Réglage auto. Un menu pour le réglage automatique des chaînes s'affiche sur l'écran.

<sup>1</sup>\*REMARQUE ! Une fois les réglages préférés sélectionnés dans un menu, il est possible que vous deviez appuyer sur le bouton vert pour passer au menu suivant de la procédure de première installation. Suivre les instructions qui . s'affichent à l'écran.

#### **Régler les enceintes**

Les enceintes doivent être installées de façon à optimiser le son en fonction de votre position d'écoute.

**TYPE HAUT-PARLEUR** DISTANCE ENCEINTE NIVEAU ENCEINTE

REGLAGE SON

La première installation des enceintes ne concerne que les enceintes pour regarder la télévision. Voir aussi « *Configuration des enceintes* » aux pages 42 et 43 et « *Son surround* » à la page 20.

Régler le volume, les graves, les aigus et intensité, et prérégler deux combinaisons d'enceintes par défaut. Vous pouvez à tout moment sélectionner une combinaison d'enceintes différente. Voir p. 20 et 24.

| Régler le pied                                                                                                    |                                                                                                    | <b>&gt;&gt;</b>                                                                                                    | GO      |
|----------------------------------------------------------------------------------------------------|----------------------------------------------------------------------------------------------------|----------------------------------------------------------------------------------------------------|---------|
| Définir l'angle de rotation maximal du téléviseur –<br>vers la gauche et vers la droite. Le mouvement<br>motorisé du téléviseur ne fonctionne pas tant que<br>le réglage n'est pas terminé. Vous ne pouvez<br>pencher le téléviseur que manuellement. | A l'invite DEF. POS. LA<br>PLUS A GAUCHE, faire<br>pivoter l'écran vers la<br>gauche jusqu'à ce qu'il<br>se trouve dans la position<br>maximale souhaitée. | A l'invite DEF. POS. LA PLUS<br>A DROITE faire pivoter l'écran<br>vers la droite jusqu'à ce qu'il<br>se trouve dans la position<br>maximale souhaitée. | Valider |

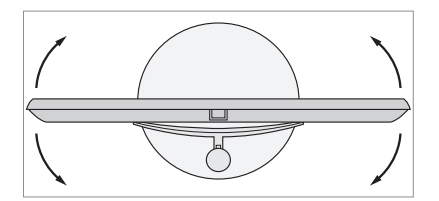

POSITIONS PIED

Régler des positions prédéfinies préférées pour l'orientation du téléviseur lorsqu'il est allumé et éteint. Voir p. 44.

REMARQUE ! Le pied doit être réglé avant de pouvoir utiliser le mouvement motorisé.

## Configuration des enceintes

Ajouter des enceintes Power Link et un subwoofer BeoLab à votre téléviseur pour obtenir un système de son surround.

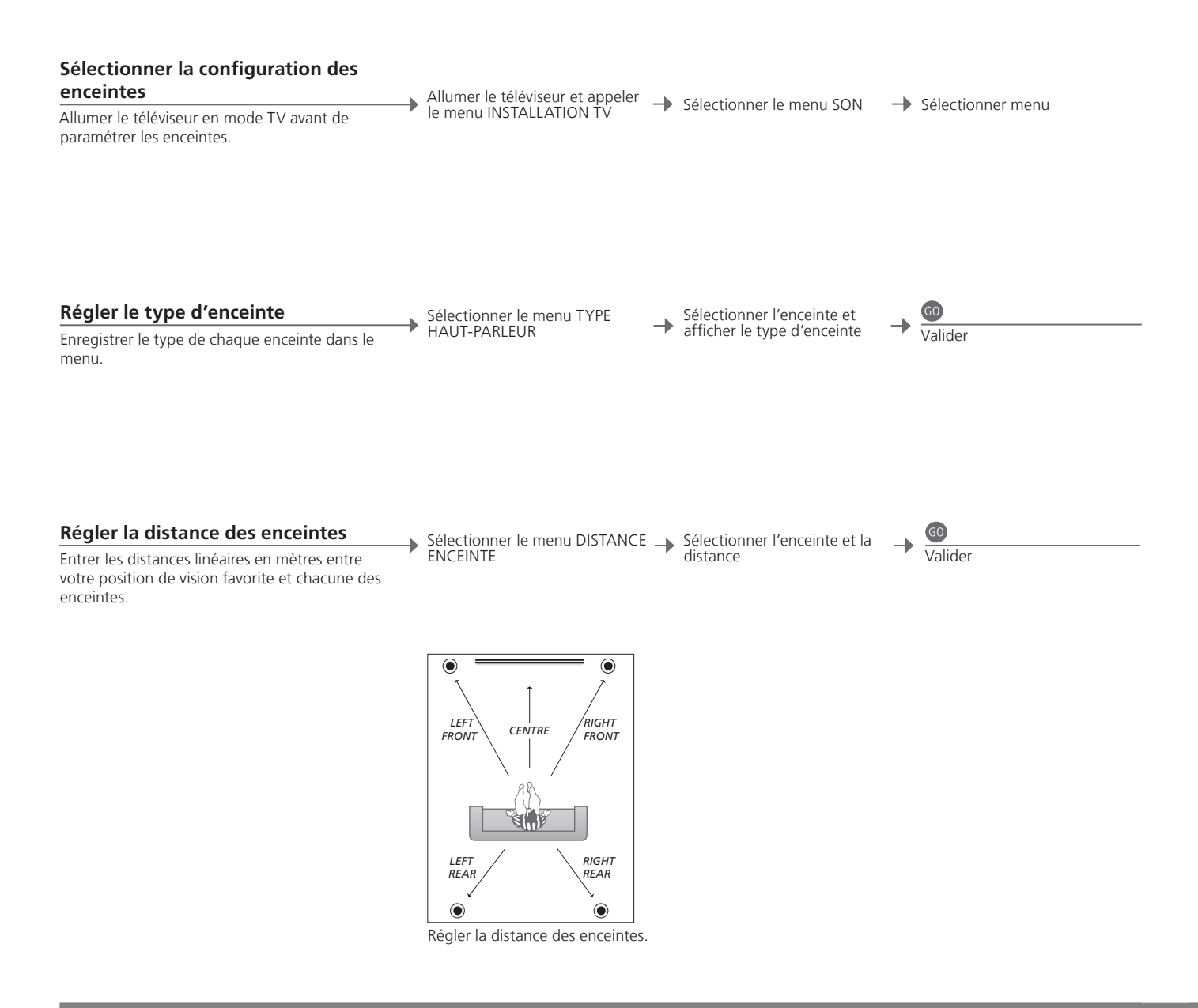

## Informations

Son pendant l'installation Il arrive qu'une enceinte produise un son au cours du processus d'installation. Vérifier que l'enceinte en surbrillance correspond au nom de l'enceinte qui émet le son.

| Etalonner le niveau sonore                                                                                                    | Sélectionner le menu | Sélectionner<br>AUTOMATIQUE ou | Si MANUEL est<br>sélectionné,                       | 60      |
|----------------------------------------------------------------------------------------------------|----------------------|--------------------------------|-----------------------------------------------------|---------|
| Un son d'étalonnage est produit tour à tour par<br>chaque enceinte. Régler les enceintes en fonction<br>du niveau sonore de l'enceinte centrale. Cela<br>garantit une qualité sonore parfaite. | NIVEAU ENCEINTE      | MANUEL dans<br>SEQUENCE        | sélectionner une<br>enceinte et régler le<br>niveau | Valider |
| Voir système sonore actif                                                                                                    | Anneler le menu      | Sélectionner le                |                                                     |         |

Afficher à l'écran le nom du système sonore actif pour une source ou une émission donnée.

 Appeler le menu INSTALLATION TV

→ Selectionner menu SON → Sélectionner le menu SYSTEME SONORE ACTIF

## **Réglages supplémentaires**

Vous pouvez régler les positions vers lesquelles le téléviseur doit s'orienter.

#### Positions du téléviseur

Vous pouvez programmer différentes positions selon que vous regardez la télévision, que vous écoutez de la musique ou que le téléviseur est éteint. Pour la première installation du pied, voir la page 40. Afficher le menu INSTALLATION TV et sélectionner le menu POSITIONS PIED

Sélectionner VIDEO, AUDIO VEILLE ou REGLAGES PIED

→ Pivoter le téléviseur à votre convenance Accepter\*<sup>1</sup>

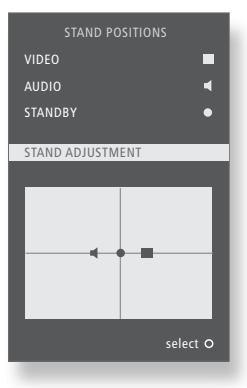

## Conseils utiles

<sup>1</sup>\*Configuration initiale

Une fois les différentes positions du téléviseur réglées, appuyer sur le bouton vert pour continuer la configuration initiale.

## Menus à l'écran

#### **Généralités :** Sélectionner **TV** et **MENU**.

| 1. 🗢 😡              | 2. 🗢 💿                      |       | 3. paramètres 🚳 |
|---------------------|-----------------------------|-------|-----------------|
| REGLAGE             | EDITER CHAINES              | p. 23 |                 |
|                     | AJOUTER CHAINES             | p. 23 |                 |
|                     | REGLAGE AUTO.               | p. 23 |                 |
|                     | REGLAGE MANUEL              |       | FREQUENCE       |
|                     |                             |       | NUMERO CHAINE   |
|                     |                             |       | NOM             |
|                     |                             |       | REGLAGE PRECIS  |
|                     |                             |       | DECODEUR        |
|                     |                             |       | STANDARD TV     |
|                     |                             |       | SON             |
| SLEEP TIMER p. 22   |                             |       |                 |
| VALIDER TIMER       | ACTIF                       | p. 22 |                 |
|                     |                             |       |                 |
| CONNEXIONS          | AV1–AV4                     | p. 35 |                 |
|                     | HDMI EXPANDER               | p. 35 |                 |
|                     | REGLAGE DES LIAISONS pp. 14 | et 35 | FREQUENCE       |
|                     |                             |       | STANDARD TV     |
|                     |                             |       | MODULATEUR      |
| CONFIG. SYNTONISEUR | SYNTONISEUR TV              | p. 26 |                 |
|                     | DVB HD                      | p. 26 |                 |
|                     |                             |       |                 |
| SON                 | REGLAGE SON                 | p. 24 |                 |
|                     | TYPE HAUT-PARLEUR           | p. 42 |                 |
|                     | DISTANCE ENCEINTE           | p. 42 |                 |
|                     | NIVEAU ENCEINTE             | p. 43 |                 |
|                     | SYSTEME SONORE ACTIF        | р. 43 |                 |
|                     |                             |       |                 |
| IMĀGE               | BRILLANCE                   | p. 24 |                 |
|                     | CONTRASTE                   | р. 24 |                 |
|                     | COULEUR                     | p. 24 |                 |
|                     | TEINTE                      | p. 24 |                 |
|                     | TAILLE                      | р. 24 |                 |
|                     | DIM. HORIZ.                 | p. 24 |                 |
|                     | DIM. VERTIC.                | p. 24 |                 |
|                     | POS. HORIZ.                 | p. 24 |                 |
|                     | POS. VERTIC.                | p. 24 |                 |
|                     |                             |       |                 |
| POSITIONS PIED      | VIDEO                       | p. 44 |                 |
|                     | AUDIO                       | p. 44 |                 |
|                     | VEILLE                      | p. 44 |                 |
|                     | REGLAGES PIED               | p. 44 |                 |
| LANGUE              |                             |       |                 |

#### Nettoyage

Entretien L'entretien normal, qui comprend le nettoyage, incombe à l'utilisateur. Ecran Utiliser un détergent liquide doux et nettoyer légèrement l'écran sans laisser de rayures ou de traces. Certains types de chiffons en microfibres peuvent endommager le revêtement optique en raison de leur fort effet abrasif. Coffret et commandes Retirer la poussière des surfaces à l'aide d'un chiffon sec et doux. Pour éliminer les taches, utiliser un chiffon doux et légèrement humide imbibé d'une solution d'eau et de détergent doux (par exemple du liquide vaisselle). Ne jamais utiliser d'alcool Ne jamais utiliser d'alcool ou d'autres solvants pour nettoyer le téléviseur.

REMARQUE ! Si la vitre de l'écran frontal se fissure ou s'ébrèche ou si elle est endommagée d'une manière ou d'une autre, elle devra être remplacée immédiatement, étant donné qu'il existe un risque de blessure. Vous pouvez commander une vitre d'écran frontal de remplacement chez votre revendeur Bang & Olufsen.

Directive DEEE (déchets d'équipements électriques et électroniques) : protection de l'environnement

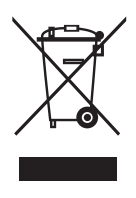

Il n'est pas permis de jeter les équipements, les pièces électriques et électroniques et les batteries portant ce symbole avec les ordures ménagères ; tous les équipements, pièces électriques et électroniques et batteries doivent être collectés et mis au rebut séparément.

En mettant au rebut les équipements électriques et électroniques et les batteries par le biais des systèmes de collecte disponibles dans votre pays, vous protégez l'environnement et la santé humaine, et contribuez à une utilisation rationnelle et sage des ressources naturelles. La collecte des batteries et des équipements et déchets électriques et électroniques évite la pollution éventuelle de la nature par des substances dangereuses qui peuvent être présentes dans les produits et équipements électroniques.

Votre revendeur Bang & Olufsen se fera un plaisir de vous conseiller sur la procédure correcte de mise au rebut dans votre pays.

Si un produit est trop petit pour être marqué à l'aide de ce symbole, ce dernier figure dans le manuel de l'utilisateur, sur le certificat de garantie ou sur l'emballage.

Tous les produits Bang & Olufsen sont conformes à la législation environnementale internationale.

Ce produit est conforme aux dispositions des Directives 2004/108/ CE et 2006/95/CE.

This product incorporates copyright protection technology that is protected by U.S. patents and other intellectual property rights. Use of this copyright protection technology must be authorized by Macrovision, and is intended for home and other limited viewing uses only unless otherwise authorized by Macrovision. Reverse engineering or disassembly is prohibited. Manufactured under license from Dolby Laboratories. Dolby, Pro Logic, and the double-D symbol are registered trademarks of Dolby Laboratories. Confidential unpublished works. Copyright 1992–2003 Dolby Laboratories. All rights reserved.

Manufactured under license under U.S. Patent #'s: 5,451,942; 5,956,674; 5,974,380; 5,978,762; 6,487,535; 7,003,467; 7,212,872 & other U.S. and worldwide patents issued & pending. DTS, DTS Digital Surround, ES, and Neo:6 are registered trademarks and the DTS logos, and Symbol are trademarks of DTS, Inc. © 1996-2008 DTS, Inc. All Rights Reserved.